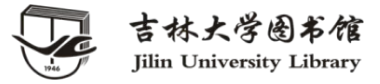

### 2021图书馆春季信息素养讲座

# Web of Science 一在文献调研中的应用

### 地学馆 王晓红

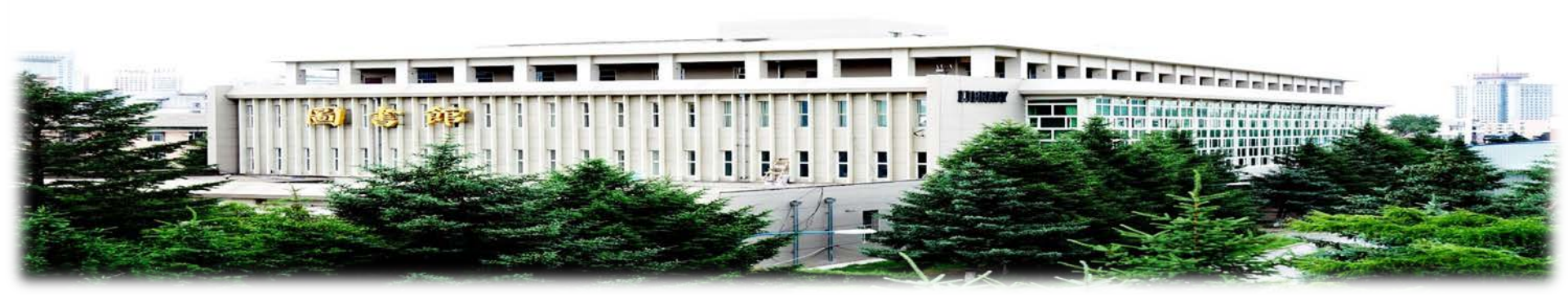

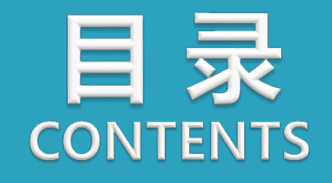

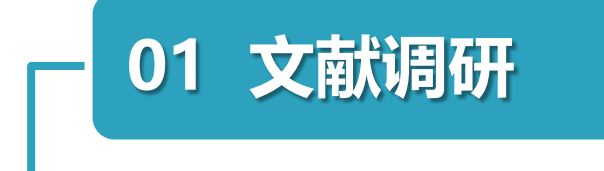

### 02 WOS 检索方法

### 03 WOS 结果分析功能

### 04 WOS 跟踪最新进展

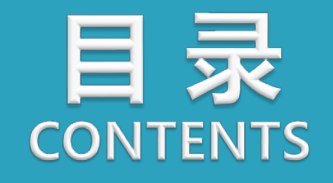

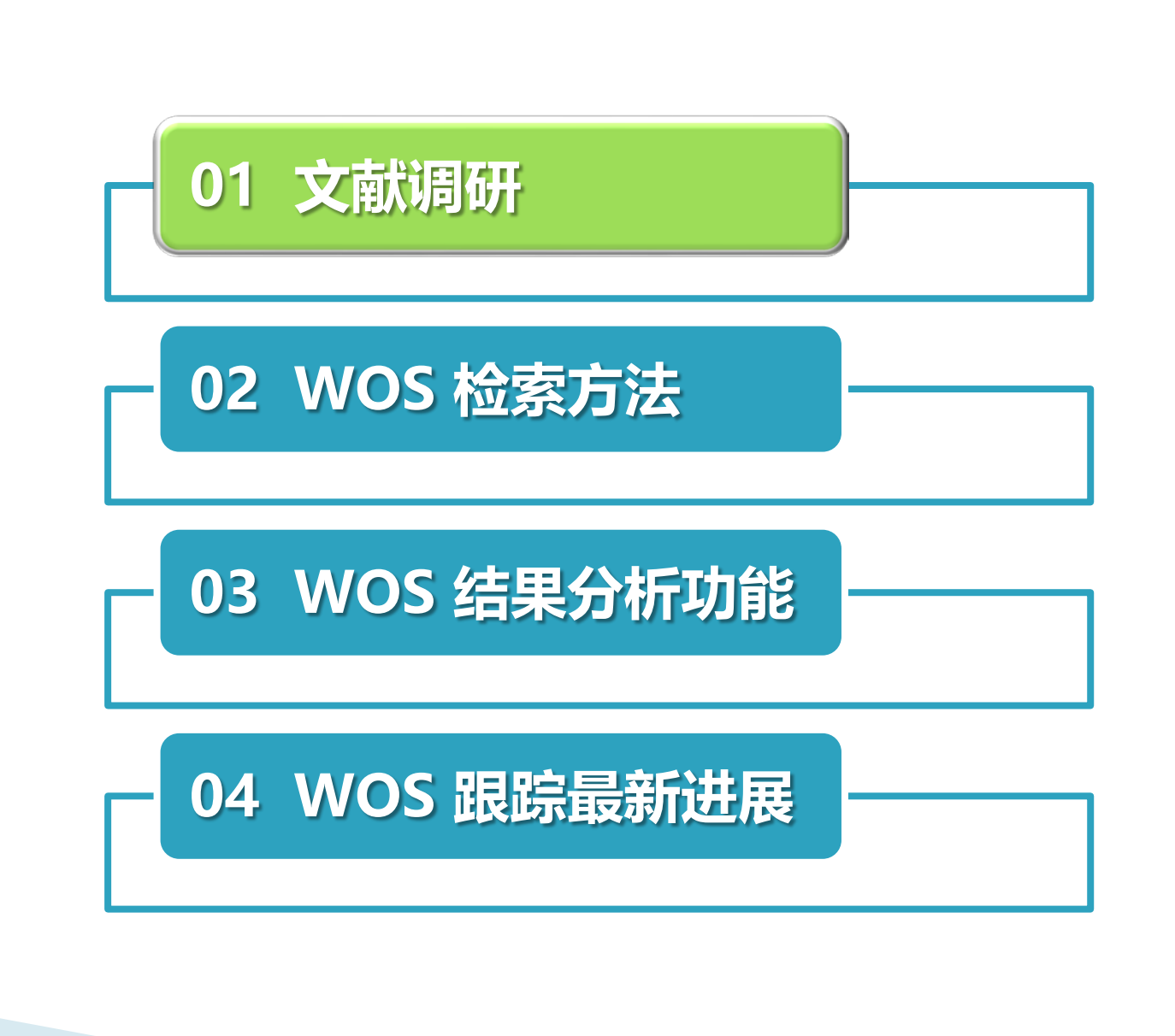

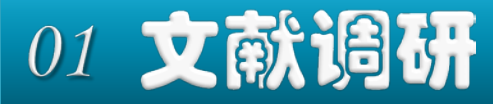

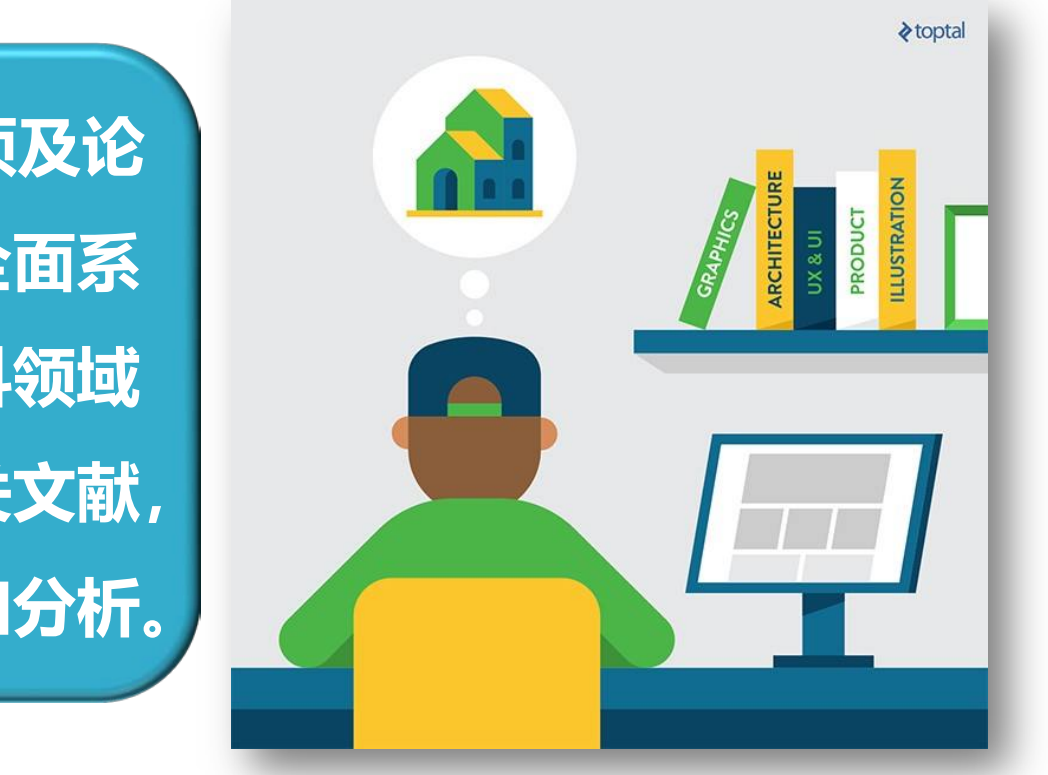

科研立项及论 文开题前,全面系 统普查某学科领域 及课题的相关文献, 并进行阅读和分析。

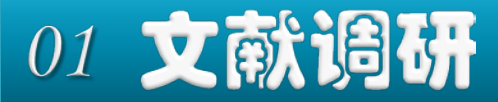

# 调研目的

- 了解研究背景及意义
- 了解国内外研究现状、水平
- 明确研究存在的不足、有待改进之处
- 提出创新,避免重复劳动

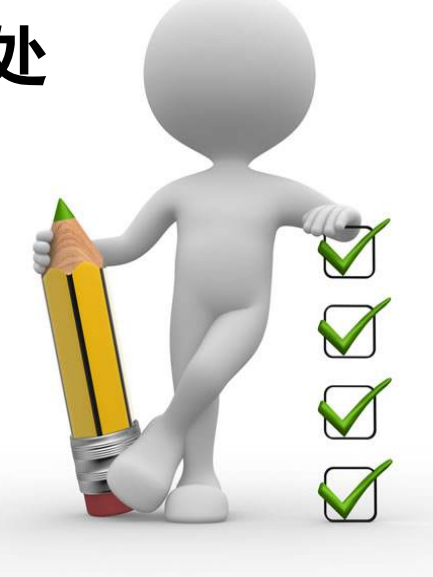

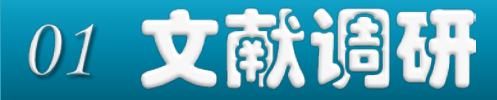

# 调研途径-专业数据库

| 文 摘 库    | 资源发现    | 全文库      |
|----------|---------|----------|
| WOS、     | 超星发现、   | 知网、万方、   |
| Scopus、  | Summon、 | 维普、SD、   |
| EI、CSSCI | Primo   | ProQuest |

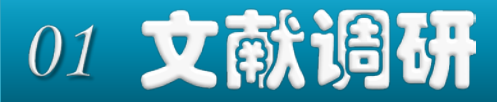

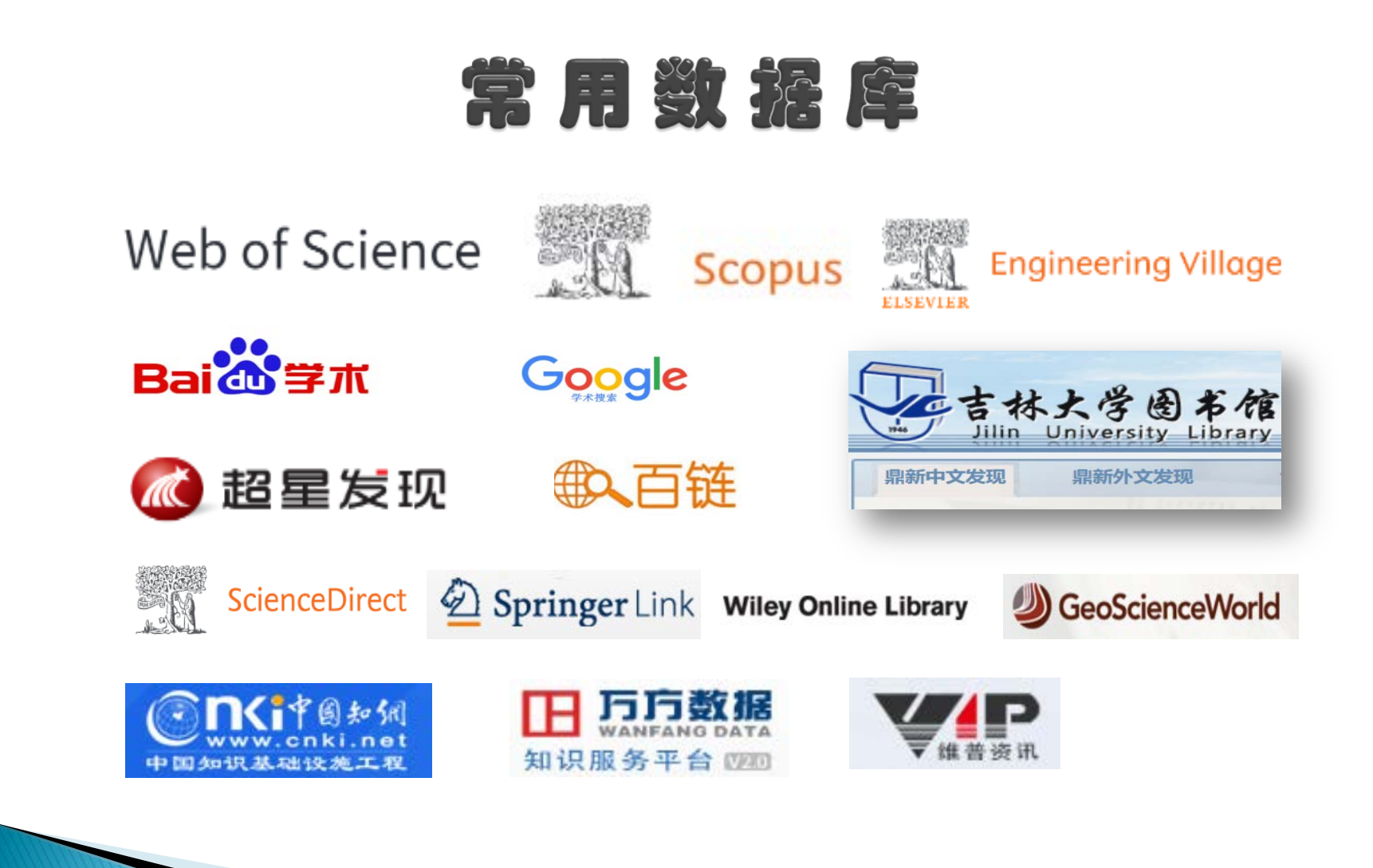

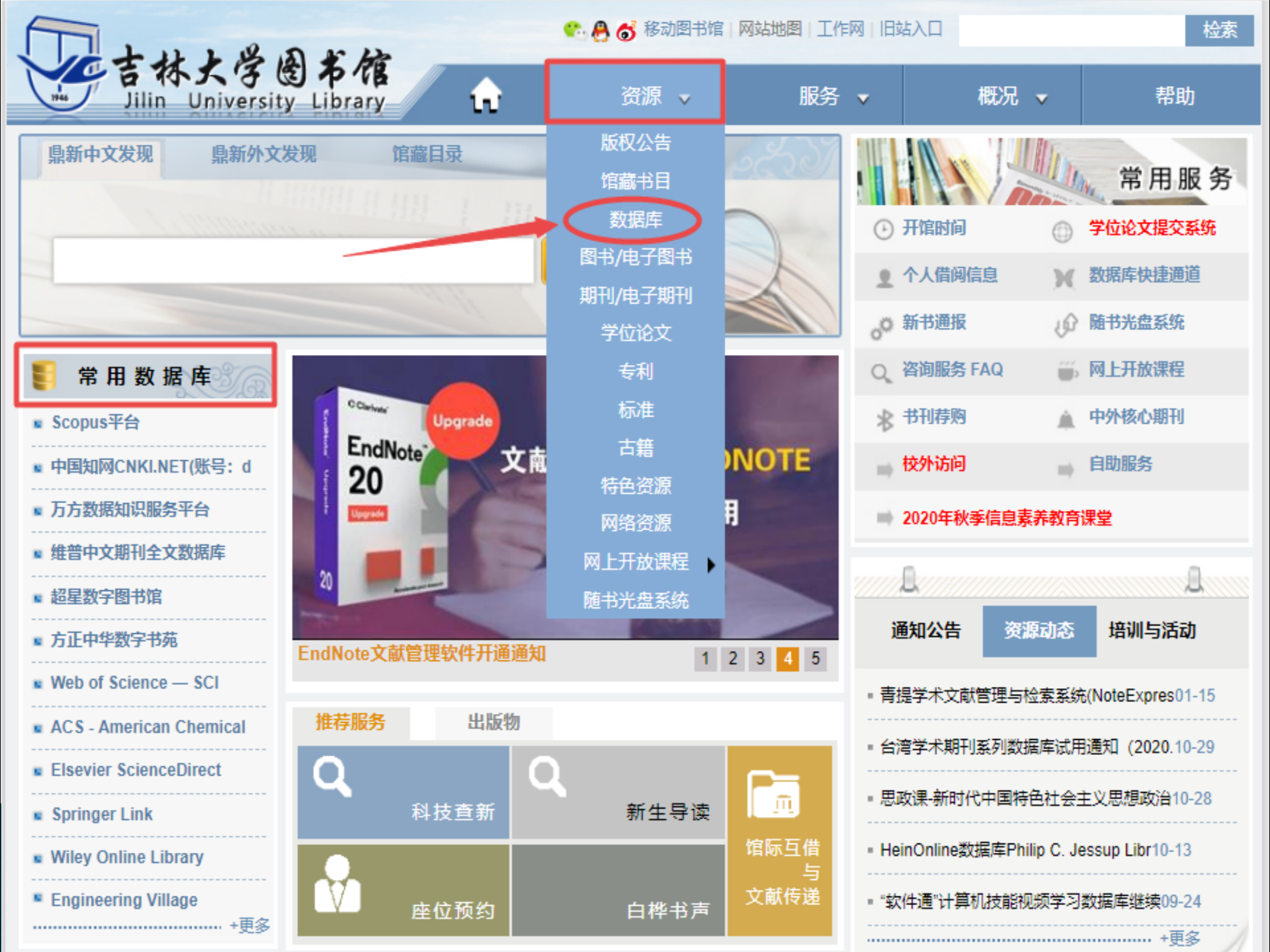

快速资源导航:

#### 当前【按字顺查看】

#### **外文数据库** (A→Z)

- 1. ASM美国微生物学会数据库
- 2. Annual Reviews 综述期刊
- 3. ACM The ACM Digital Library (
- 4. ACS ACS Publications (美国化学学会
- 5. AGU AGU Journals (美国地球物理学会)
- 6. AIP American Institute of Ph
- 7. APS Journal 美国物理学会数据库
- 8. ATLA美国神学图书馆协会历史典藏资源
- 9. ASME 美国机械工程师学会数据库
- 10. ACLUA 美国自由联盟档案
- 11. AMA美国医学会数据库
- 12. ASCE美国土木工程师学会电子期刊和会议录
- 13. 爱教材平台资源库数据库
- 14. APA-PsycINFO美国心理学会 心理学学术文献
- 15. APA-PsycARTICLES美国心理学会 心理学全文期刊
- 16. Books@Ovid
- 17. BvD数据库
- 18. BMJ Journals Online 英国医学会数据库
- 19. Brill (博睿) 电子书数据库
- 20. BKS博图外文数字图书数据库

#### **中文数据库** (Z→A)

- 1. 中国国家图书馆数字资源 (免费资源)
- 2. 中国引文数据库(中国知网) (正式)
- 3. 中国知网CNKI(帐号: db0146 密码: jldxtsg)
- 4. 中文发现系统
- 5. 知网中国经济社会大数据研究平台 (CSYD) (统计分析功能开通
- 6. 中国学术期刊国际国内影响力统计分析数据库(帐号: db0146
- 7. 知网研学平台
- 8. 中国科技论文在线
- 9. 知网专利检索与分析系统 (使用期到2021.12.31)
- 10. 中国社会科学引文索引 (CSSCI)
- 11. 中国生物医学文摘数据库 (文摘版)
- 12. 中国高校科研成果统计分析数据库 (CNKI)
- 13. 知网全球学术快报 (知网手机版)
- 14. 中科UMajor专业课数据库
- 15. 中科VIPExam考试学习资源数据库
- 16. 中国光学期刊网数据库
- 17. 中经专网
- 18. 中文地质文献数据库
- 19. 中国学术精要数据库 (使用期到2021.12.31)
- 20. 中国历代石刻史料汇编

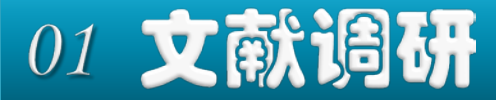

# 重点关注文献

# 经典文章,核心期刊文章,权威人士(机构)、主要课题组的文章,高被引文章,热点 文章,最新文章,综述文章等。

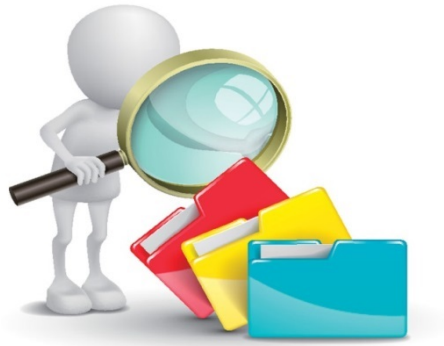

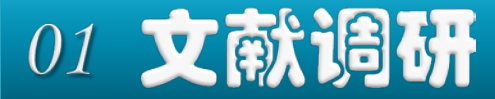

# 文 献 调 研 关 键

### • 查全: 全面检索、获取相关文献

### • 查准: 准确、规范的检索词及其逻辑关系

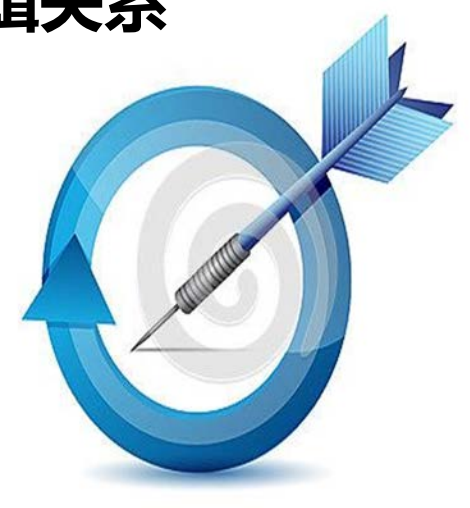

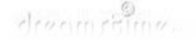

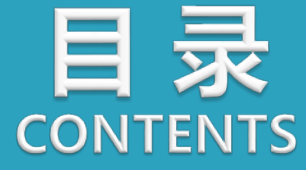

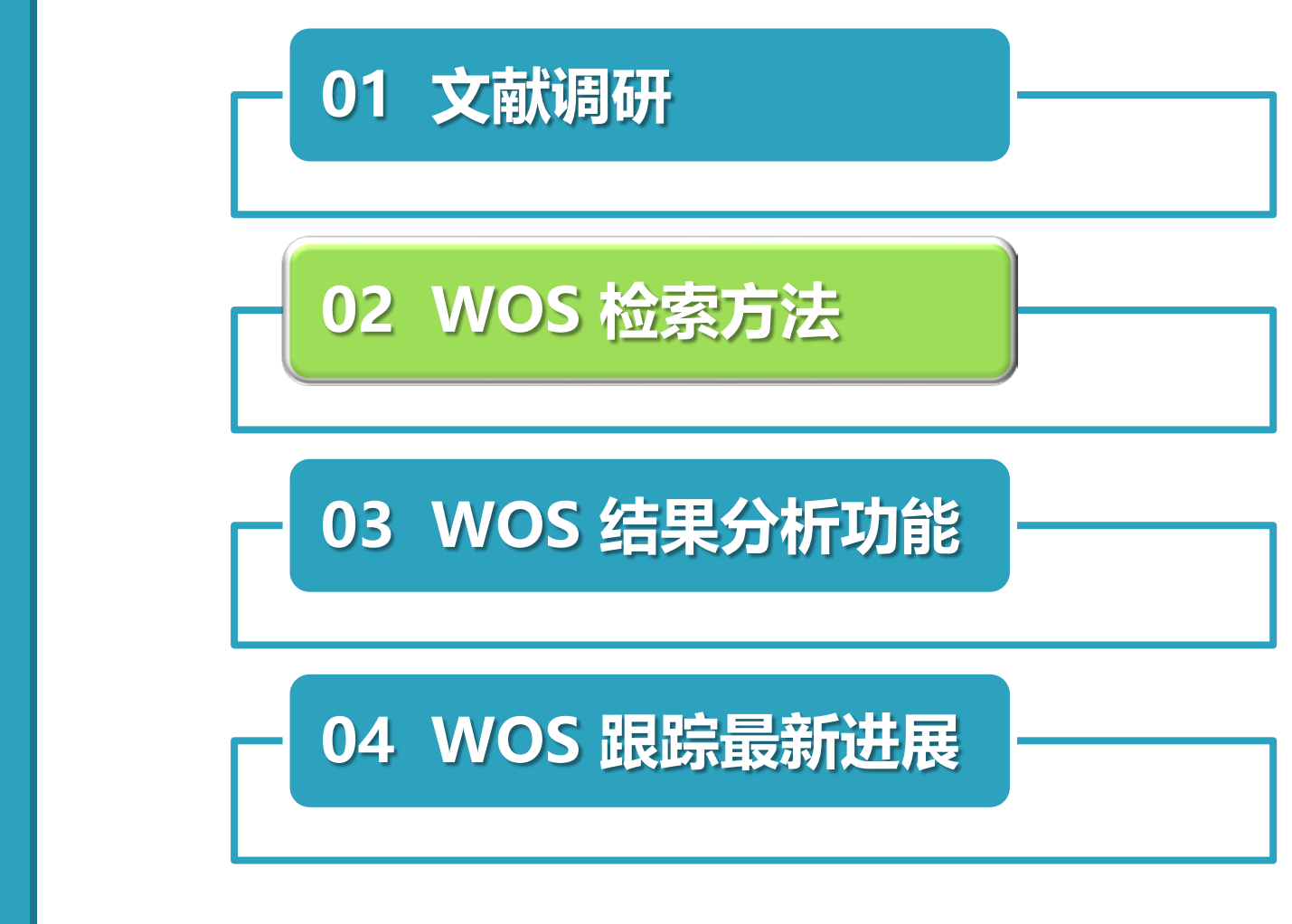

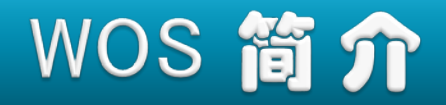

# Web Of Science

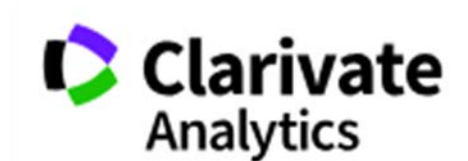

### 科睿唯安信息检索平台

(原汤森路透—知识产权与科技)

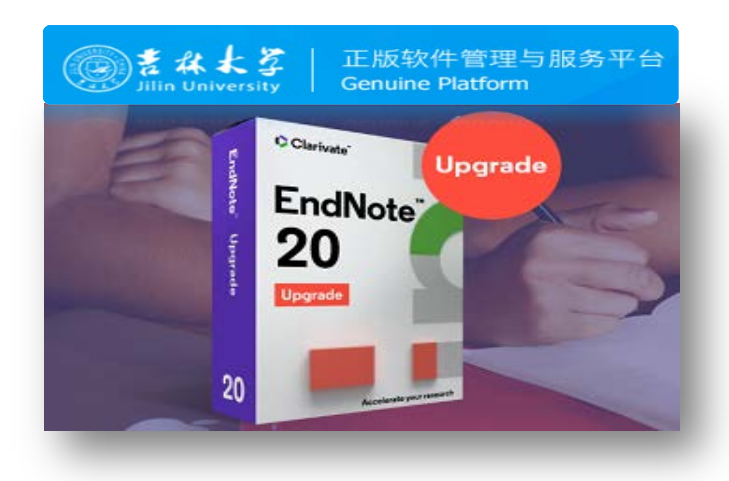

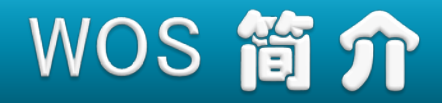

### **Dr. Garfield**

1955年提出将引文索引作为 一种新的文献检索与分类工具, 将一篇文献作为检索字段,从而 跟踪一个Idea的发展过程及学科 间的交叉渗透关系。

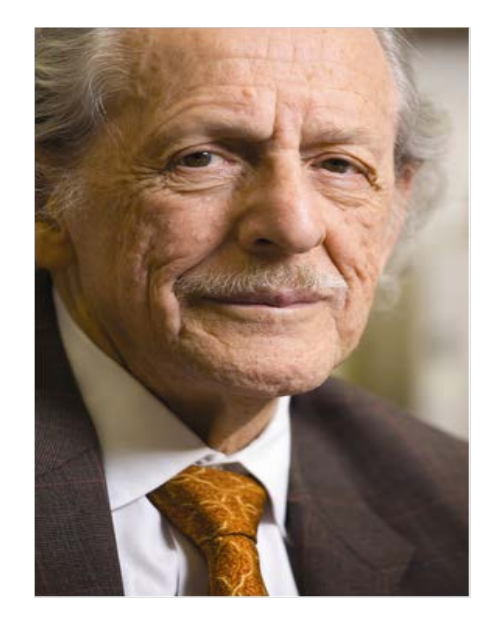

加菲尔德博士 (Dr. Eugene Garfield) 美国著名情报学家、 科学计量学家

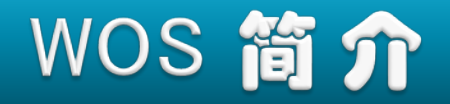

# Web Of Science

# Science Citation IndexSCISocial Sciences Citation IndexSSCIArts & Humanities Citation IndexA&HCI

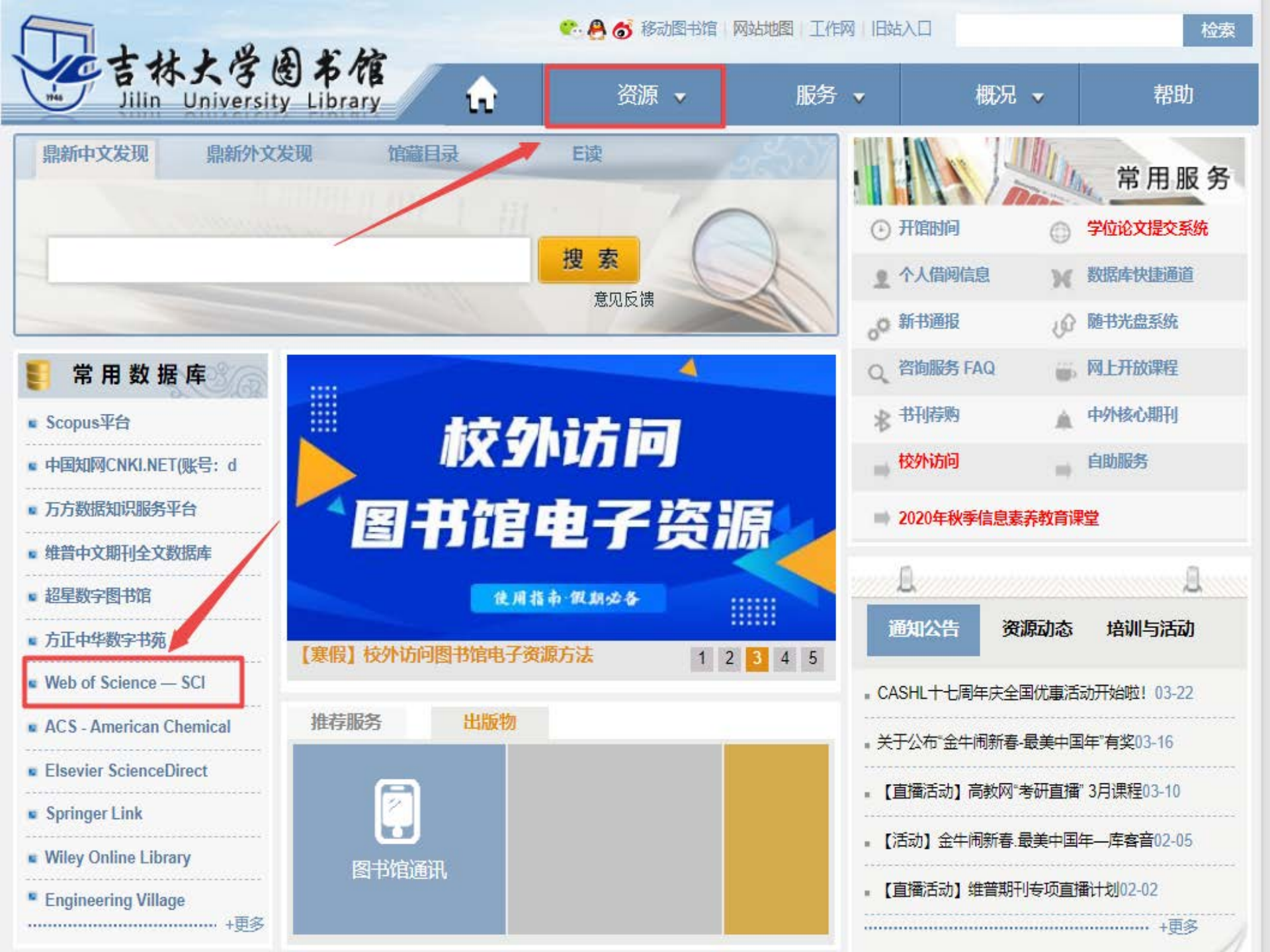

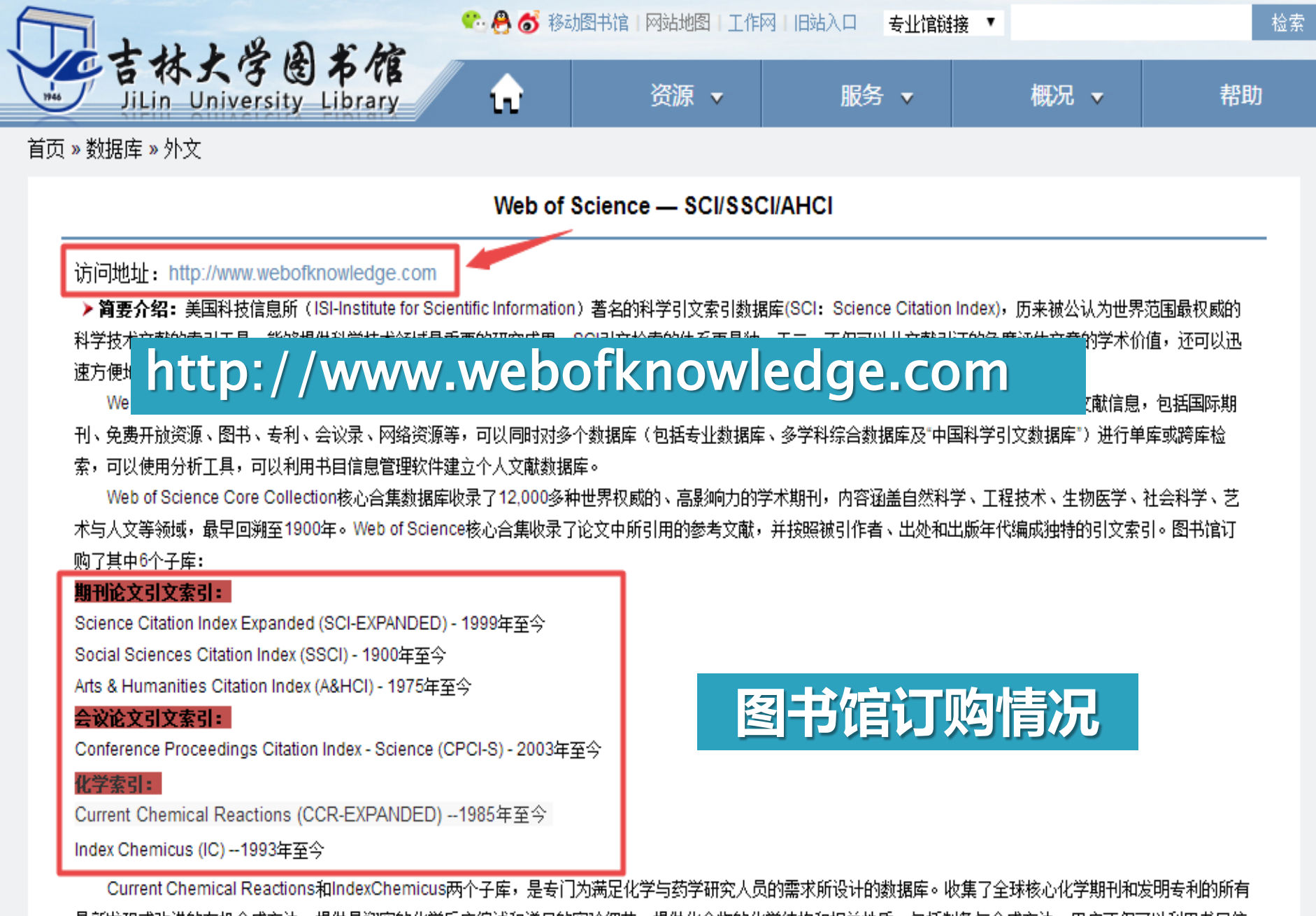

最新发现或改进的有机合成方法,提供最翔实的化学反应综述和详尽的实验细节,提供化合物的化学结构和相关性质,包括制备与合成方法。用户不仅可以利用书目信 息检索,更可以借助Structure Search检索方式,用反应物结构式或其亚结构、产物结构式或其亚结构以及反应式进行检索,甚至可以用反应条件和化合物参数进行检

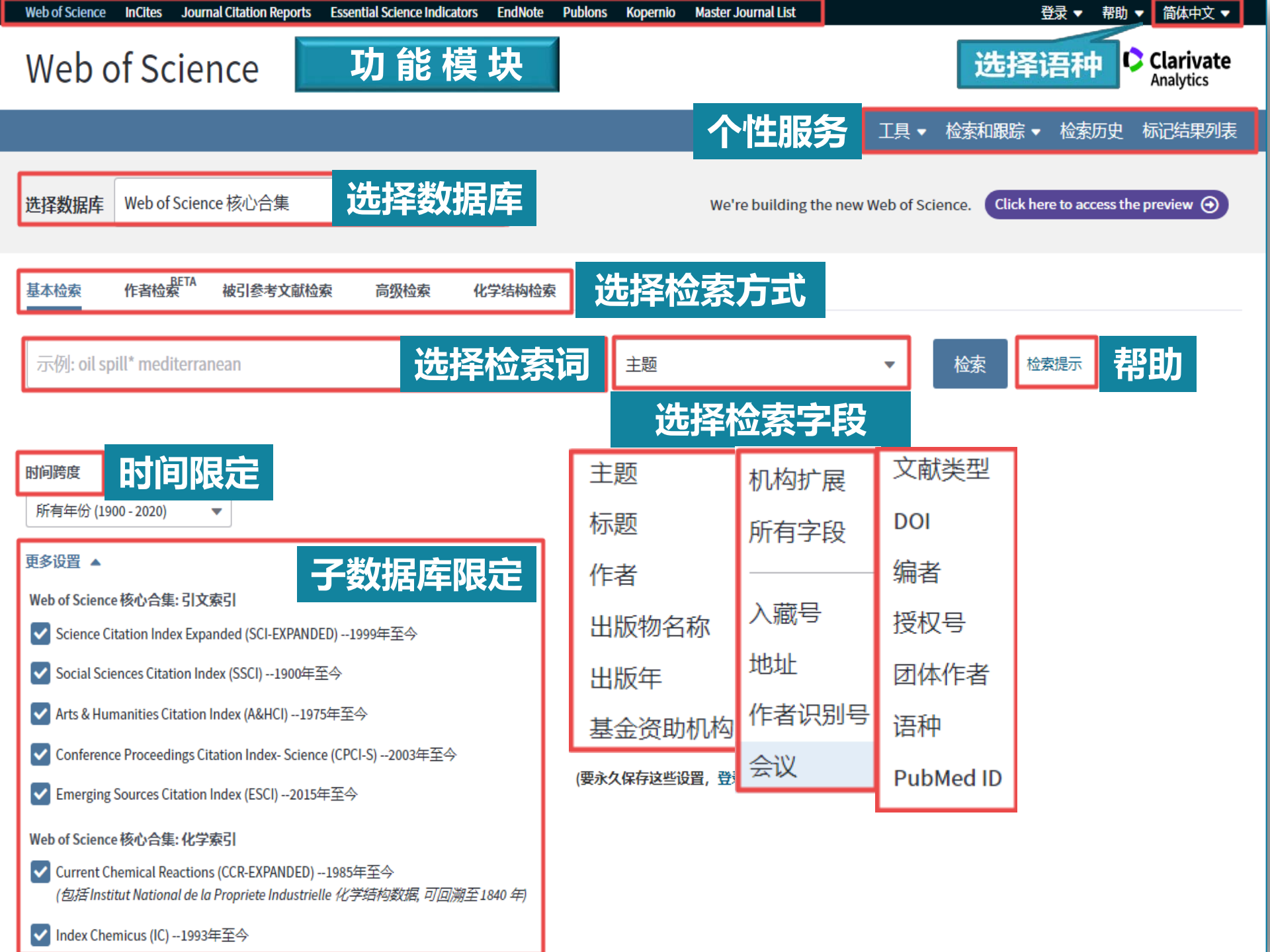

## 馆购 WOS 核心合集数据库

Web of Science 核心合集:引文索引

- ✓ Science Citation Index Expanded (SCI-EXPANDED) --1999年至今
- ✓ Social Sciences Citation Index (SSCI) --1900年至今
- Arts & Humanities Citation Index (A&HCI) --1975年至今
- Conference Proceedings Citation Index Science (CPCI-S) -- 2003年至今
- 🖉 Emerging Sources Citation Index (ESCI) --2015年至今

Web of Science 核心合集: 化学索引

- Current Chemical Reactions (CCR-EXPANDED) --1985年至今 (包括 Institut National de la Propriete Industrielle 化学结构数据,可回溯至 1840年)
- 🖉 Index Chemicus (IC) --1993年至今

# 常用检索方法

### 基本检索 Basic Search

被引参考文献检索 Cited Reference Search

高级检索 Advanced Search

### 02 WOS检索方法

### 通配符(确定检索词)

| 符号 | 意义                                                    |
|----|-------------------------------------------------------|
| *  | 零个或多个字符<br>gene*<br><i>gene, genetics, generation</i> |
| \$ | 零个或一个字符<br>colo\$r<br><i>color, colour</i>            |
| ?  | 只代表一个字符<br>en?oblast<br><i>entoblast, endoblast</i>   |

| 检索关键词                        | 检索到的文献数量        |
|------------------------------|-----------------|
| graphene* AND reduction      | 19030           |
| graphene* AND <b>reduc</b> * | 34499 Clarivate |

and the second second

### 02 WOS检索方法

# 布尔运算符(有效组合关键词)

| AND      | 检索包含所有关键字的数据。<br>标题: "stem cell*" AND lymphoma<br>检索含有 "stem cell"或者" stem cells"同时含有及词语 "lymphoma"。 等效<br>于检索 "stem cell*" lymphoma |
|----------|----------------------------------------------------------------------------------------------------|
| OR       | 检索的数据中至少含有一个所给关键字。用于检索同义词或者词的不同表达<br>方式。<br>标题: aspartame OR saccharine OR sweetener*<br>检索至少含有一个关键字的数据。                             |
| ΝΟΤ      | 排除含有某一特定关键字的数据。<br><b>标题: aids NOT hearing</b><br>检索含有 " <i>aids</i> "的数据,排除含有 " <i>hearing</i> "的文献。                                |
| 精确<br>检索 | 如果希望精确地检索某个短语,应将其放置在引号内。<br>范例: "Nash equilibrium"<br>如果没有"",相当于Nash AND equilibrium                                                 |

### 02 WOS检索方法

# 确 定 检 索 式

- 使用通配符(\*\$?)可查找单词的单复数或
   变体形式。
- 要检索精确匹配的短语,使用引号。
- 括号用于将合成的布尔运算符进行分组。
- 使用运算符 (AND、OR、NOT等) 规定检索 词之间的关系,例如相等、排除或位置限定。

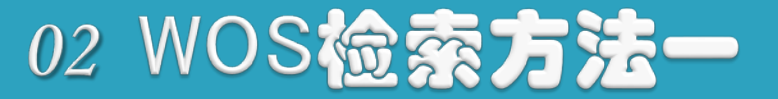

### 基本检索 Basic Search

### 例:以地球化学为检索词进行检索 geochemistry (地球化学,名词)

### 精炼检索选项

### 检索结果呈现

### 分析检索结果

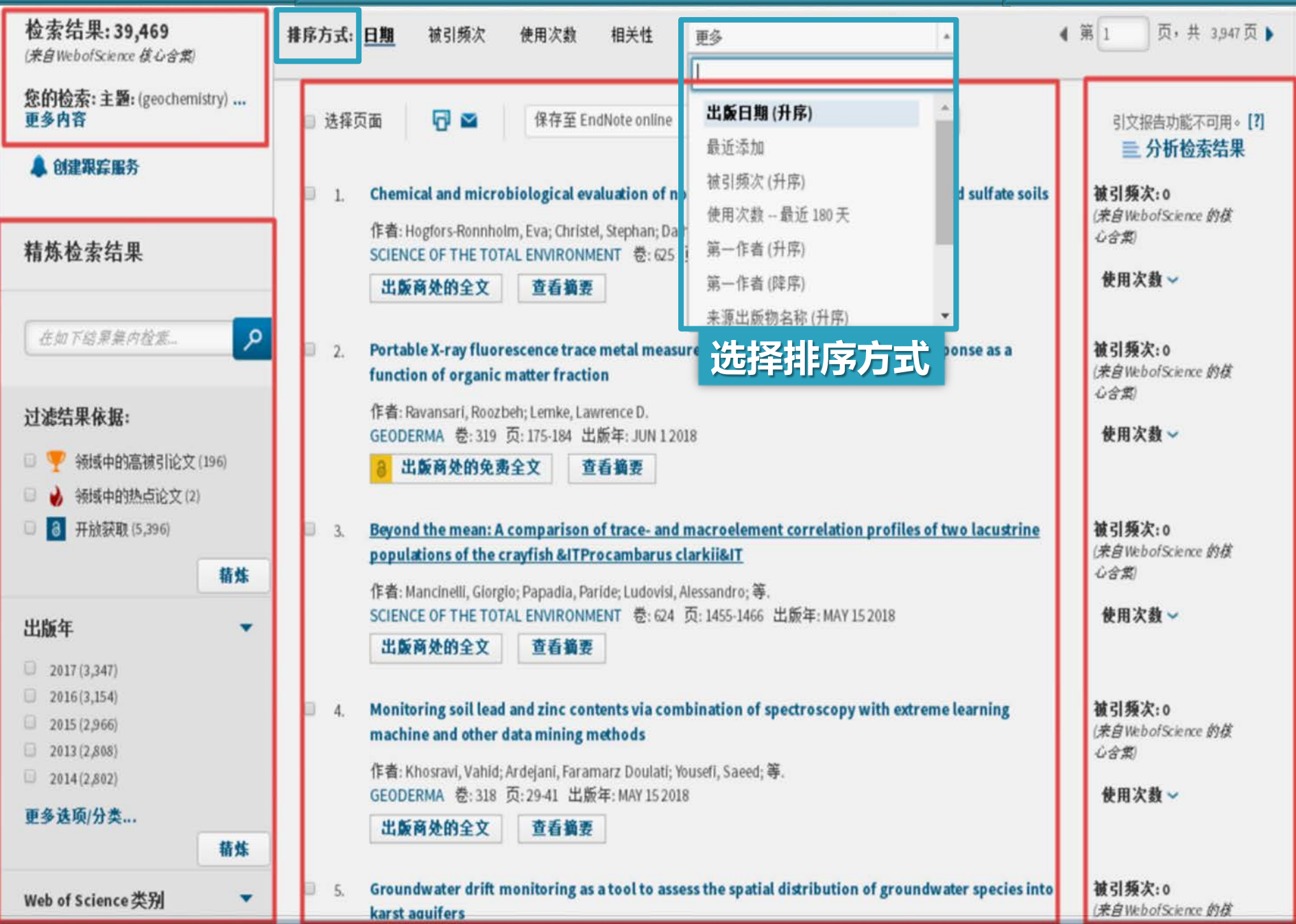

### 精炼检索选项

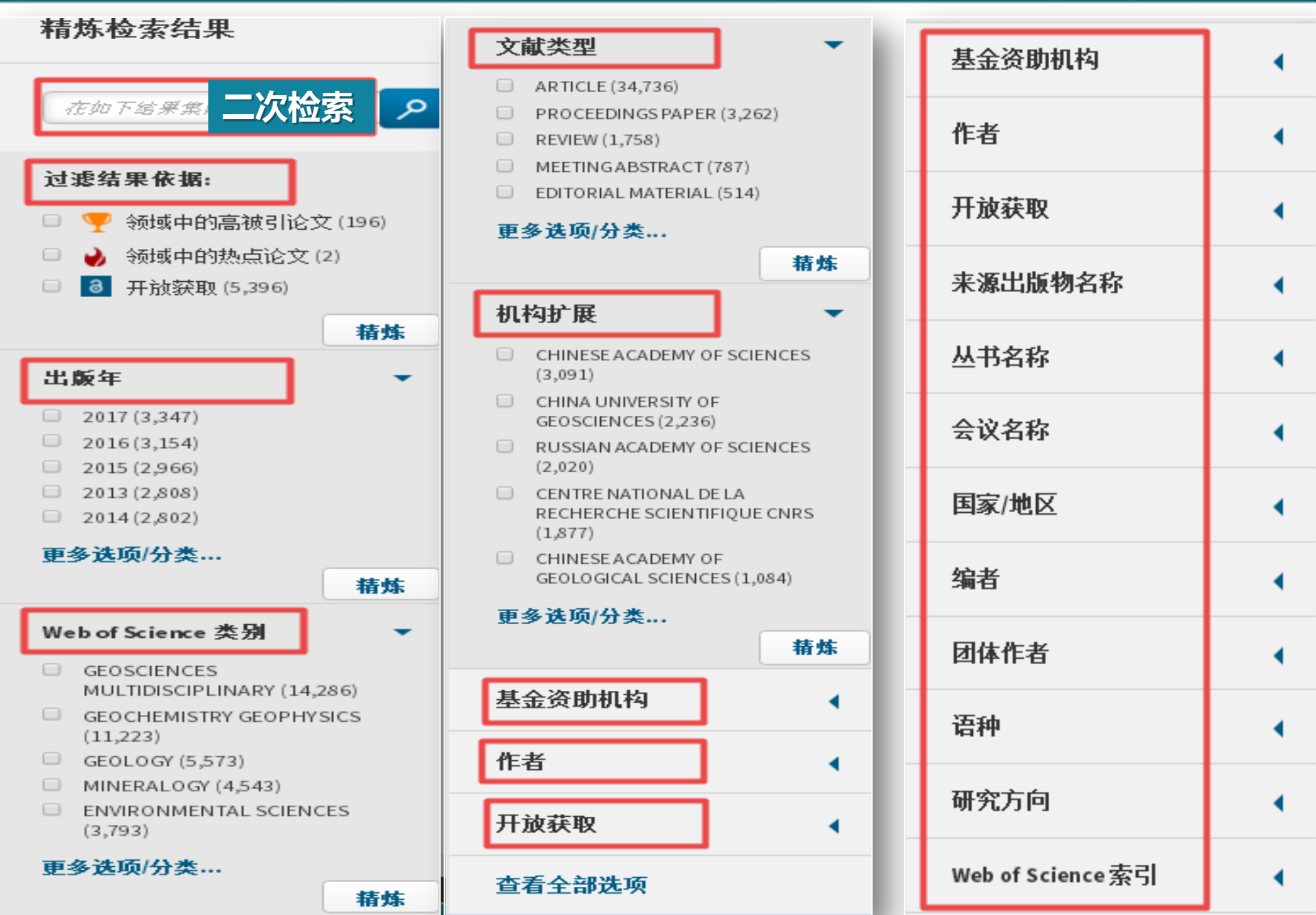

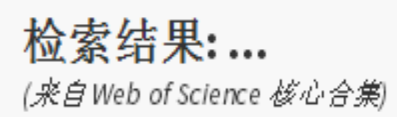

您的检索:主题:(geochemistry) ...更 多内容

🌲 创建跟踪服务

#### 精炼检索结果

在如下结果集内检索...

مر

精炼

#### 过滤结果依据:

| 出版年            | 精炼 排除          | 取消         | 排序方式:      | 记录数     | T       |
|----------------|----------------|------------|------------|---------|---------|
| 显示前100个と       | 出版年 (按记录数)     | 。要获得更多     | 多精炼选项,     | 请使用 🚞 : | 分析检索结果。 |
| 2017 (3,347)   | 2004 (1,574)   | 1984 (3)   | 1961 (1)   |         |         |
| 2016 (3,154)   | 2003 (1,483)   | 1988 (3)   | 1962 (1)   |         |         |
| 2015 (2,966)   | 2002 (1,314)   | 1994 (3)   | 1965 (1)   |         |         |
| 2013 (2,808)   | 2000 (1,234)   | 1995 (3)   | 1968 (1)   |         |         |
| 2014 (2,802)   | 2001 (1,177)   | 1996 (3)   | 1971 (1)   |         |         |
| 🕑 2012 (2,305) | 🔲 1999 (1,093) | 🔲 1952 (2) | 1973 (1)   |         |         |
| 🗷 2010 (2,068) | 2018 (715)     | 1970 (2)   | 1975 (1)   |         |         |
| 2011 (2,054)   | 1993 (10)      | 🔲 1972 (2) | 1981 (1)   |         |         |
| 2008 (1,992)   | 1998 (7)       | 1979 (2)   | 🔲 1982 (1) |         |         |
| 2009 (1,990)   | 1992 (6)       | 1980 (2)   | 1983 (1)   |         |         |
| 2007 (1,944)   | 1997 (5)       | 1985 (2)   | 1987 (1)   |         |         |
| 2006 (1,730)   | 1976 (3)       | 1960 (1)   | 1990 (1)   |         |         |
| 2005 (1,645)   | 1977 (3)       |            |            |         |         |
|                |                |            | ) – – *F   |         |         |
| 精炼月            | F除 取消          | 排序万式:      | 记录到        | •       |         |
| -              |                |            |            |         |         |
|                |                |            |            |         |         |
|                |                |            |            |         |         |

出版年

| 检索结果:25,486<br>(来自WebofScience 後心合業)                                                          | <b>排序方式: <u>日期</u> 被引频次 使用次数 相关性 更多 *</b>                                                                                                    | ◀ 第 1 页,共 2,549页 ▶                              |
|-----------------------------------------------------------------------------------------------|----------------------------------------------------------------------------------------------------|-------------------------------------------------|
| 您的检索:主题:(geochemistry)<br>更多内容<br>▲ 创建跟踪服务                                                    | □ 选择页面                                                                                                    | 引文报告功能不可用。 <b>[?]</b><br><b>亖 分析检索结果</b>        |
| 精炼检索结果                                                                                        | <ul> <li>Weathering and evaporation controls on dissolved uranium concentrations in groundwater - A case study from northern Burundi</li> <li>作者: Post, V. E. A.; Vassolo, S. I.; Tiberghien, C.; 等.</li> </ul>                                                  | 被引頻次:0<br>(来自WebofScience 前核心<br>合葉)<br>毎日次教 ~  |
| 在如下結果集内检索 👂                                                                                   | SCIENCE OF THE TOTAL ENVIRONMENT を: 607 页: 281-293 工廠年: DEC 31 2017<br>出版商处的全文 查看摘要 2. Evolutionary process of saline-water intrusion in Holocene and Late Pleistocene groundwater in                                                                            | ▼用八级◆                                           |
| <b>过滤结果依据:</b> □ ♥ 领域中的高被引论文(185)                                                             | southern Laizhou Bay<br>作者: Liu, Sen; Tang, Zhonghua; Gao, Maosheng; 等.<br>SCIENCE OF THE TOTAL ENVIRONMENT 卷: 607页: 586-599出版年: DEC 31 2017                                                                                                    | (来自WebofScience 約核心<br>合葉)<br>使用次数 ~            |
| <ul> <li>• 领域中的热点论又 (2)</li> <li>• 高 开放获取 (3,849)</li> <li>• 精炼</li> </ul>                    | 3. A new method for correlation analysis of compositional (environmental) data - a worked example<br>作者: Reimann, C.; Filzmoser, P.; Hron, K.; 等.                                                                                                    | <b>被引频次: 2</b><br>(来自WebofScience 的核心<br>全物     |
| 出版年 ▼                                                                                         | SCIENCE OF THE TOTAL ENVIRONMENT 卷: 607页: 965-971 出版年: DEC 31 2017<br>出版商处的全文 查看摘要                                                                                                    | 使用次数 ~                                          |
| <ul> <li>2015 (2,966)</li> <li>2013 (2,808)</li> <li>2014 (2,802)</li> <li>更多选项/分类</li> </ul> | <ul> <li>4. Basalt geochemistry reveals high frequency of prehistoric tool exchange in low hierarchy<br/>Marquesas Islands (Polynesia)</li> <li>作者: McAlister, Andrew; Allen, Melinda S.</li> <li>PLOS ONE 卷: 12 期: 12 文献号: e0188207 出版年: DEC 27 2017</li> </ul> | 破引頻次: o<br>(来自WebofScience 約核心<br>合集)<br>使用次数 〜 |
| 精炼                                                                                            | ■ 「二廠商处的免费全义」                                                                                                    |                                                 |

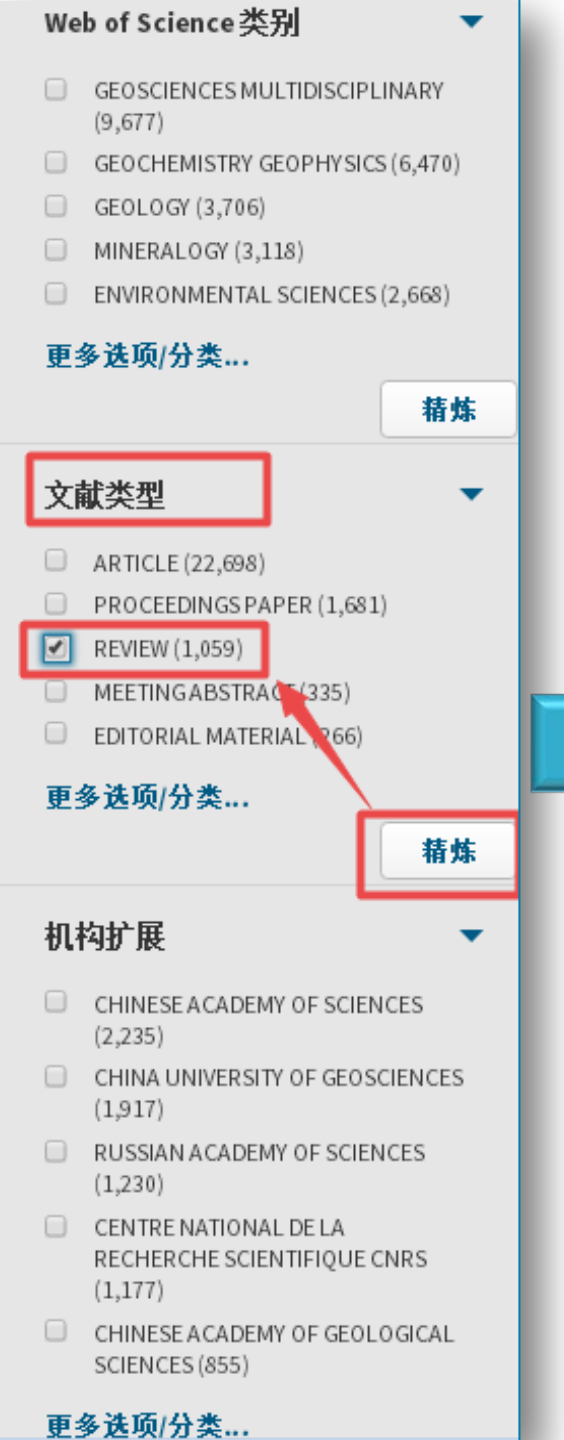

| <b>检索结果: 1,059</b><br>( <i>来自WebofScience 後心合集</i> ) | 排序方式 | t: <u>日期</u>                  | 被引频次                                         | 使用次数                              | 相关性                                           | 更多                                          | T                               |
|------------------------------------------------------|------|-------------------------------|----------------------------------------------|-----------------------------------|-----------------------------------------------|---------------------------------------------|---------------------------------|
| 您的检索:主题:(geochemistry)<br>更多内容                       | ■ 选: | 择页面                           | ₽ 🛛                                          | 保存至 Er                            | ndNoteonline                                  | T                                           | 添加到标记结果列表                       |
| 🌲 创建跟踪服务                                             |      |                               |                                              |                                   |                                               |                                             |                                 |
|                                                      | 1    | . Phosp                       | horylation or                                | n the early ea                    | rth                                           |                                             |                                 |
| 精炼检索结果                                               |      | 作者:F<br>CHEM                  | Pasek, Matthew<br>ICAL GEOLOGY               | A.; Gull, Mahee<br>/ 卷: 475 页: 14 | n;Herschy,Ba<br>19-170 出版年                    | rry<br>: <mark>DEC 25 2017</mark>           |                                 |
| 在如下结果集内检索                                            | 5    | 出意                            | 简处的全文                                        | 查看摘要                              |                                               |                                             |                                 |
|                                                      | 2    | . Cenoz                       | zoic sediment                                | ary records of                    | f climate-tec                                 | tonic coupling in                           | the Western Himalaya            |
| 过滤结果依据:                                              |      | 作者:(<br>PROGF                 | Clift, Peter D.<br>RESS IN EARTH /           | AND PLANETAR'                     | Y SCIENCE 卷:                                  | 4 文献号:39 出版                                 | 反年: <mark>DEC 142017</mark>     |
| <ul> <li></li></ul>                                  |      | 8                             | 出版商处的免费                                      | 費全文 查                             | 看摘要                                           |                                             |                                 |
| □ □ //JX3/4X(132)<br>精炼                              | 3    | . Secon<br>Distri             | dary lon Mas<br>bution of Carl               | s Spectromet<br>bon and Hydro     | ry in <mark>Geoche</mark> i<br>ogen in Silica | <mark>mistry</mark> and Cosm<br>nte Samples | ochemistry: Determination       |
| 出版年 (                                                |      | 作者::<br>JOUR                  | Shilobreeva, S. I<br>NAL OF ANALY            | N.<br>FICAL CHEMIST               | RY 卷:72 期:                                    | 14页:1355-1368                               | 出版年: <mark>DEC 2017</mark>      |
| Web of Science 类别                                    |      | 出意                            | 简处的全文                                        | 查看摘要                              |                                               |                                             |                                 |
| 文献类型   ▼                                             | 4    | . <mark>Geoch</mark><br>Waleg | <mark>nemistry</mark> , Geo<br>gen Au Deposi | chronology a<br>t, West Qinlir    | nd Lu-Hf Isot<br>ng Terrane                   | opes of Peralumi                            | inous Granitic Porphyry froi    |
| REVIEW (1,059)                                       |      | 作者:(<br>ACTA)                 | Guo, Xianqing; \<br>GEOLOGICA SI             | /an, Zhen; Aitch<br>NICA-ENGLISH  | ison, Jonatha<br>EDITION 卷::                  | n C.;等.<br>91 期:6 页:2024-2                  | 2040 出版年: <mark>DEC 2017</mark> |
| 更多选项/分类                                              |      | 出版                            | 简处的全文                                        | 查看摘要                              | •                                             |                                             |                                 |
| 19.76                                                | 5    | Abund                         | lance, Distrib                               | ution, and Mo                     | des of Occur                                  | rence of Uraniun                            | ı in Chinese Coals              |
| 机构扩展 •                                               |      | 作者:(<br>MINER                 | Chen, Jian; Che<br>ALS 卷:7 期:                | :n,Ping;Yao,Du<br>12 文献号:239      | ioxi;等.<br>9 出版年: <mark>DEC</mark>            | 2017                                        |                                 |

| <b>检索结果: 39,469</b><br>(来自WebofScience 核心含集)                                                       | <b>排序方式: 日期</b> 被引频次 使用次数 相关性 更多 ▼                                                                                                    | ◀ 第 1 页, 共 3,947页 ▶                                   |
|----------------------------------------------------------------------------------------------------|----------------------------------------------------------------------------------------------------|-------------------------------------------------------|
| <b>您的检索:主题:</b> (geochemistry) <b>…</b><br>更多内容                                                    | ■ 选择页面 「 ≤ 保存至 EndNote online                                                                                                    | 引文报告功能不可用。[?]                                         |
| 🌲 创建跟踪服务                                                                                           | I. Chemical and microbiological evaluation of novel chemical treatment methods for acid sulfate soils                                                                                                    | 被引频次:0                                                |
| 精炼检索结果                                                                                             | 作者:Hogfors-Ronnholm, Eva; Christel, Stephan; Dalhem, Krister;等.<br>SCIENCE OF THE TOTAL ENVIRONMENT 卷: 625页: 39-49出版年: JUN 1 2018<br><b>出版商处的全文 查看摘要</b>                                                                                | (来目 Web of Science 約<br><i>後心含集</i> )<br><b>使用次数~</b> |
| 在如下結果集內检索 👂                                                                                        | <ul> <li>Portable X-ray fluorescence trace metal measurement in organic rich soils: pXRF response as a function of organic matter fraction</li> </ul>                                                                                   | <b>被引频次:0</b><br>(来自WebofScience 約<br>核心合 <i>集</i> )  |
| <ul> <li>过滤结果依据:</li> <li>□ ♥ 领域中的高被引论文(196)</li> <li>□ ♦ 领域中的热点论文(2)</li> </ul>                   | 作者:Ravansari,Roozbeh;Lemke,LawrenceD.<br>GEODERMA 卷:319页:175-184 出版年:JUN 12018<br>3 出版商处的免费全文 查看摘要                                                                                                    | 使用次数~                                                 |
| <ul> <li>一 3 开放获取 (5,396)</li> <li>精炼</li> </ul>                                                   | Beyond the mean: A comparison of trace- and macroelement correlation profiles of two lacustrine populations of the crayfish &ITP rocambarus clarkii&IT                                                                                  | <b>被引頻次:0</b><br>(来自WebofScience 約<br>核心合 <i>集</i> )  |
| <b>出版年</b> ▼                                                                                       | 作者: Mancinelli, Giorgio; Papadia, Paride; Ludovisi, Alessandro; 等.<br>SCIENCE OF THE TOTAL ENVIRONMENT 卷: 624 页: 1455-1466 出版年: MAY 15 2018<br>出版商处的全文 查看摘要                                                                             | 使用次数~                                                 |
| <ul> <li>2016 (3,154)</li> <li>2015 (2,966)</li> <li>2013 (2,808)</li> <li>2014 (2,802)</li> </ul> | <ul> <li>Monitoring soil lead and zinc contents via combination of spectroscopy with extreme learning<br/>machine and other data mining methods</li> <li>作者: Khosravi, Vahid; Ardejani, Faramarz Doulati; Yousefi, Saeed; 等.</li> </ul> | <b>被引頻次:0</b><br>(来自WebofScience 約<br>核心合 <i>集</i> )  |
| 更多选项/分类<br>精炼                                                                                      | GEODERMA 卷:318页:29-41 出版年:MAY 15 2018<br>出版商处的全文 查看摘要                                                                                                    | 使用次数~                                                 |
| Web of Science 类别 (                                                                                | 5. Groundwater drift monitoring as a tool to assess the spatial distribution of groundwater species into<br>karst aquifers                                                                                                    | <b>被引頻次:0</b><br>(来自WebofScience 約<br>核心含集)           |
| ▼                                                                                                  | 作者: Di Lorenzo, Tiziana; Cipriani, Donatella; Fiasca, Barbara;等.<br>HYDROBIOLOGIA 卷: 813 期:1 页: 137-156 出版在: MAY 2018                                                                                                    | 侍田次教 ✓                                                |

### 02 WOS检索方法-

・过去10年中发表的论文,被 引用次数在同年同学科发表 的论文中进入全球前1%

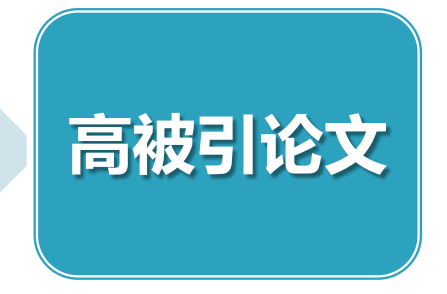

• 过去 2年中所发表的论文, 在最近两个月中其影响力排 在某学科前0.1%的论文

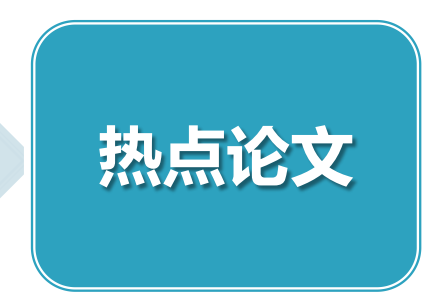

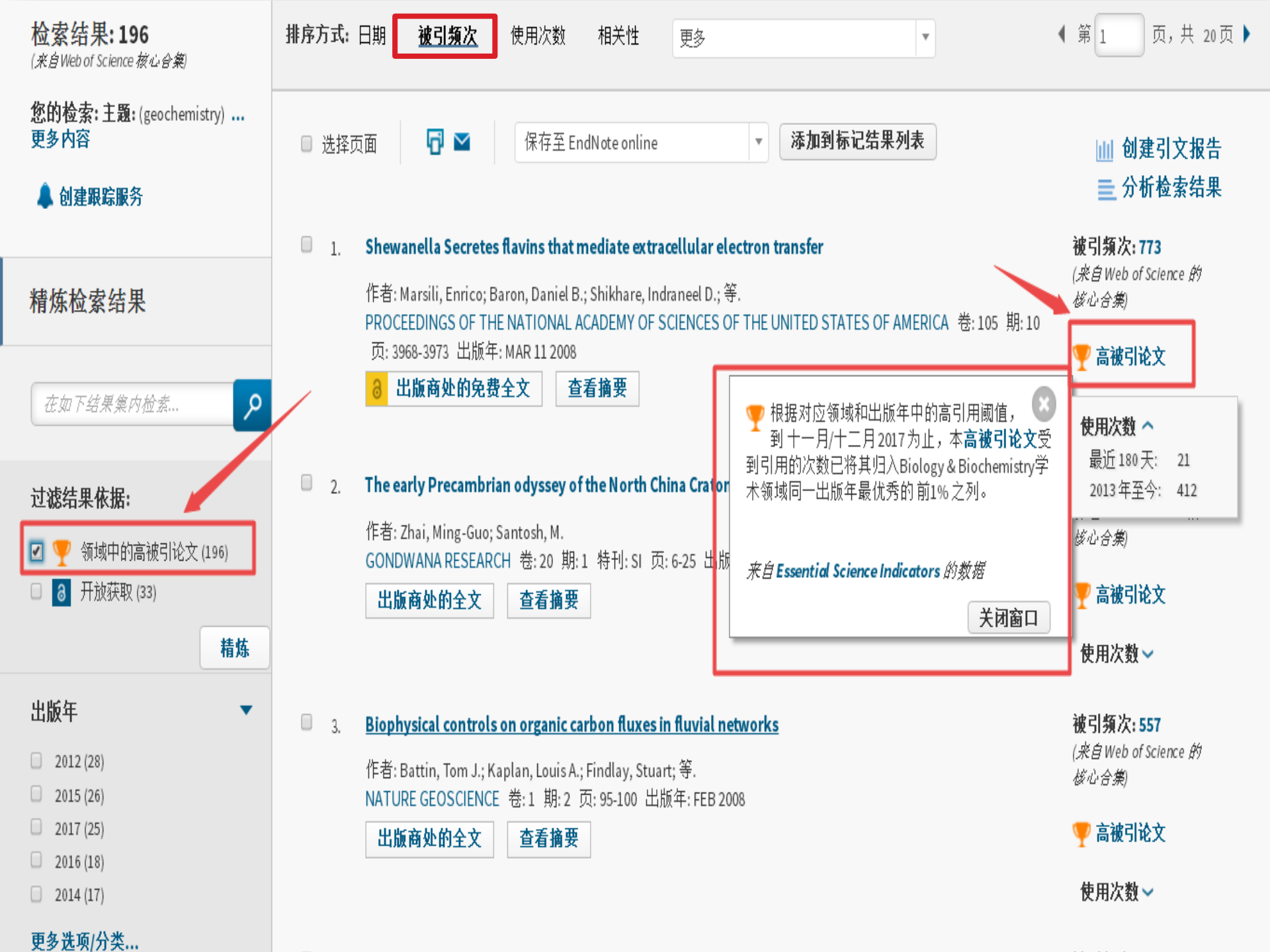

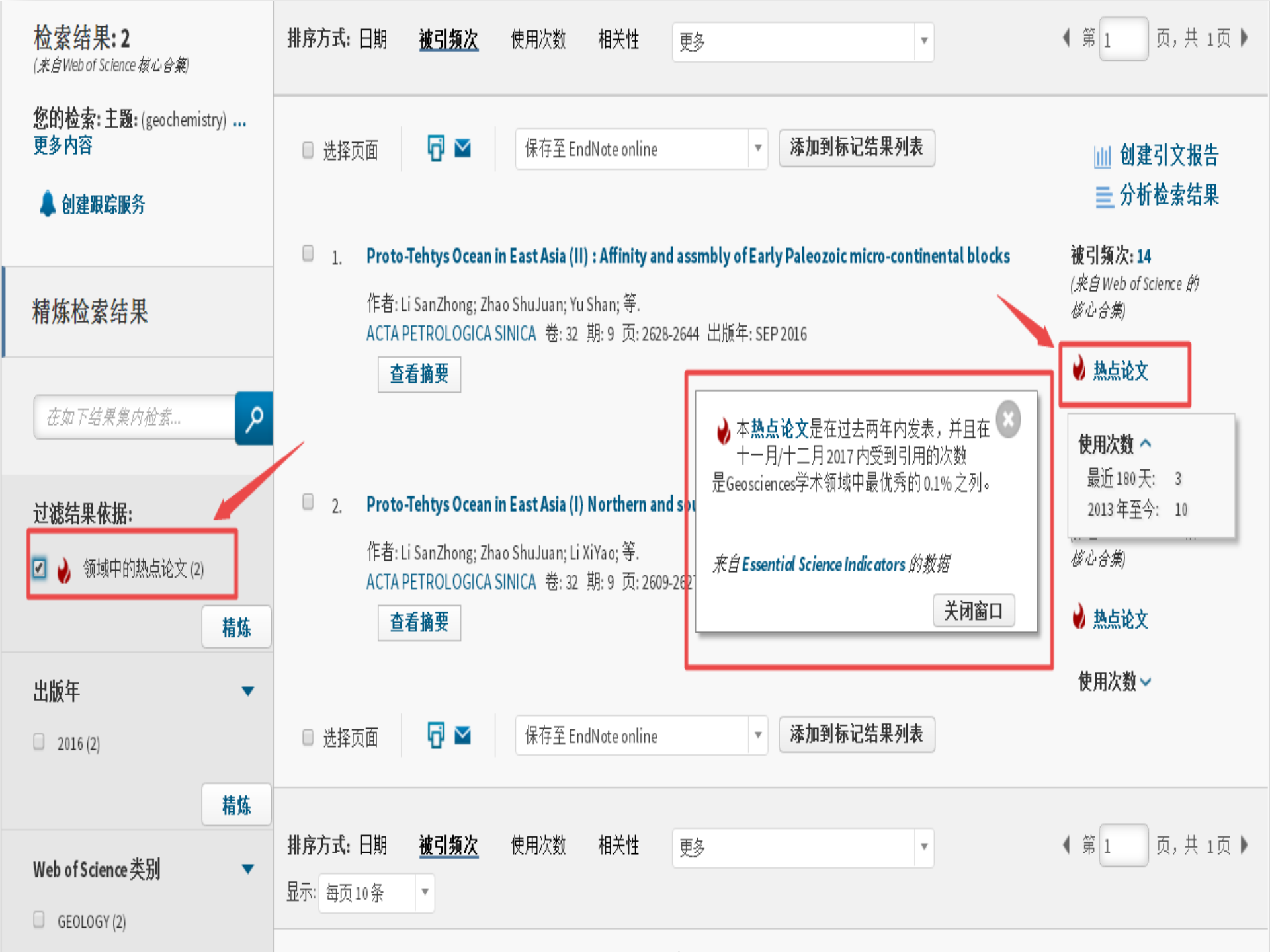

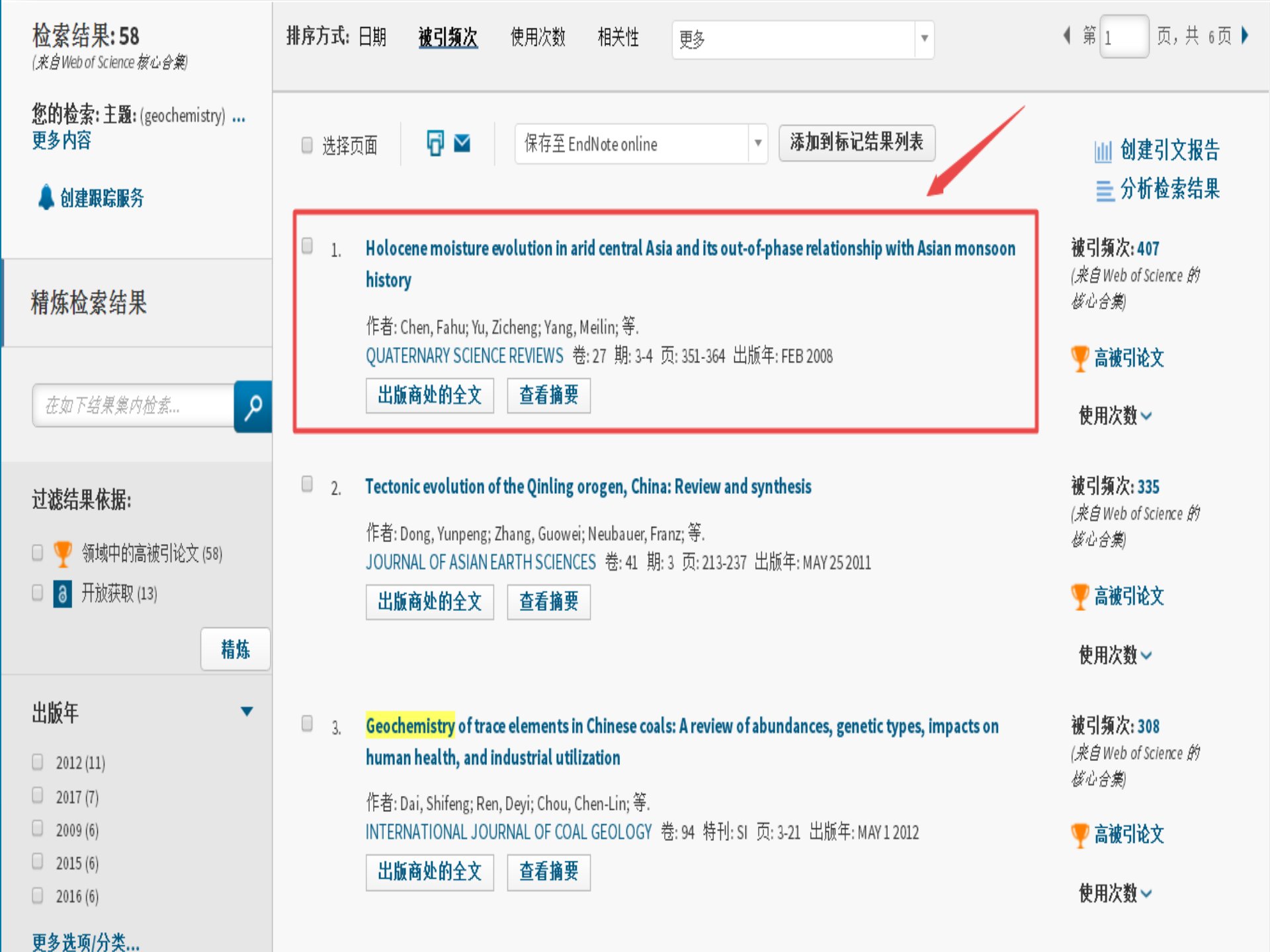

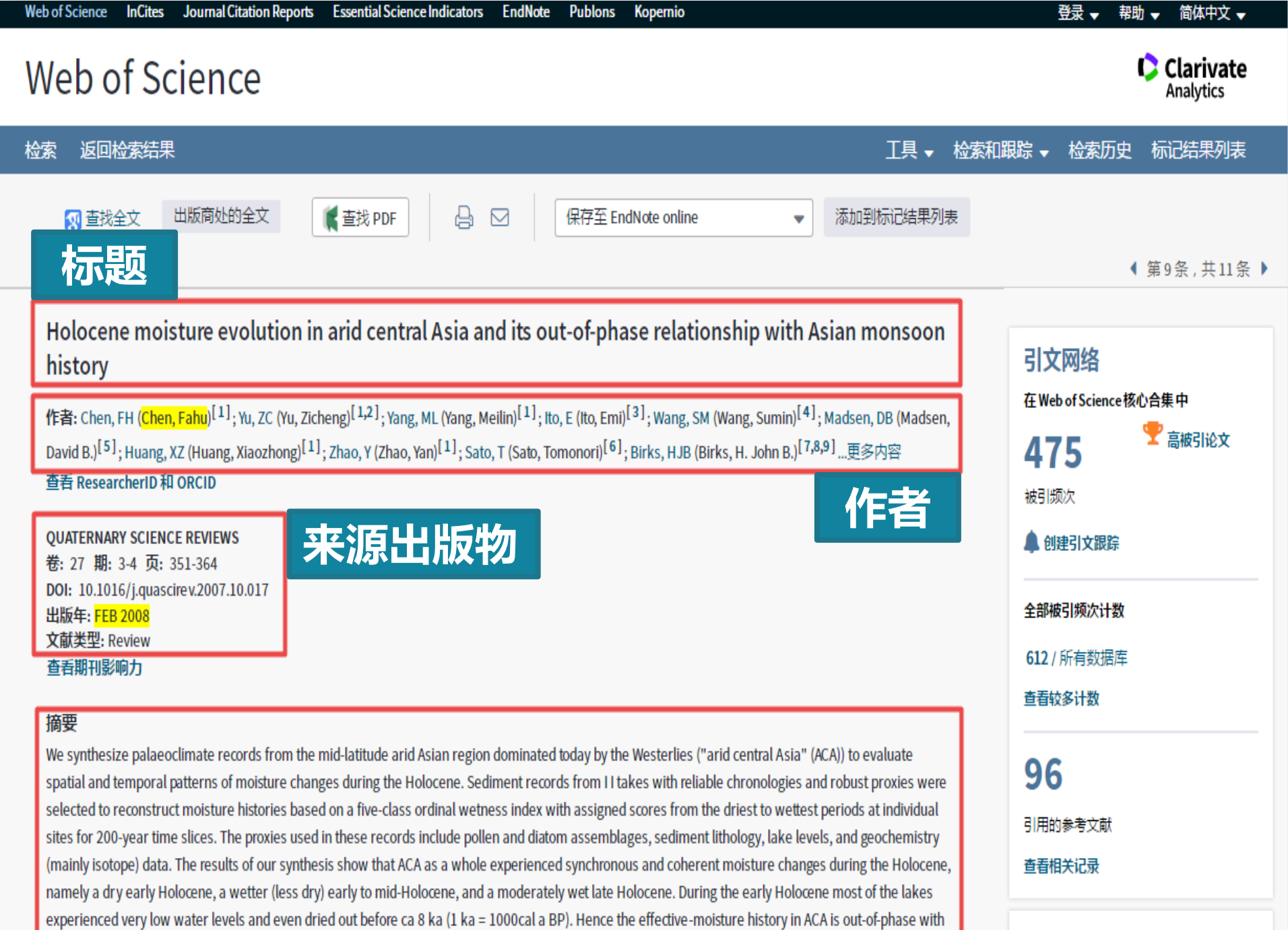

that in monsoonal Asia as documented by numerous palaeoclimate records. In monsoonal Asia, a strong summer monsoon and humid climate

最近最常施引:

#### 关键词

KeyWords Plus: NORTH-ATLANTIC CLIMATE; HIGH-RESOLUTION POLLEN; LAST 12,000 YEARS; 0XYGEN-ISOTOPE; ICE-ENVIRONMENTAL-CHANGES; SOUTHWEST MONSOON; SEDIMENT RECORDS; CENTRAL MONGOLIA

#### 作者信息

#### 通讯作者地址: Chen, FH (通讯作者)

🔢 Lanzhou Univ, CAEP, MOE Key Lab W Chinas Environm Syst, Lanzhou 730000, Peoples R China.

#### 地址:

- 🗉 [1] Lanzhou Univ, CAEP, MOE Key Lab W Chinas Environm Syst, Lanzhou 730000, Peoples R China
- \pm [2] Lehigh Univ, Dept Earth & Environm Sci, Bethlehem, PA 18015 USA
- \pm [3] Univ Minnesota, Limnol Res Ctr, Minneapolis, MN 55455 USA
- 🛞 [4] Chinese Acad Sci, Nanjing Inst Geog & Limnol, Nanjing 210008, Peoples R China
- 🛞 [ 5 ] Univ Texas Austin, Texas Archeol Res Lab, Austin, TX 78712 USA
- \pm [ 6 ] Univ Tokyo, Ctr Climate Syst Res, Chiba 2778568, Japan
- \pm [7] Univ Bergen, Dept Biol, N-5007 Bergen, Norway
- 🛞 [ 8 ] Univ Bergen, Bjerknes Ctr Climate Res, N-5007 Bergen, Norway
- \pm [9] UCL, Environm Change Res Ctr, London WC1E 6BT, England
- 🛞 [ 10 ] Univ Birmingham, Sch Geog Earth & Environm Sci, Birmingham B152TT, W Midlands, England
- 🛞 [ 11 ] Free Univ Berlin, Interdiscplinary Ctr Ecosyst Dynam Cent Asia, D-12249 Berlin, Germany

#### 电子邮件地址:fhchen@lzh.edu.cn

#### 出版商

PERGAMON-ELSEVIER SCIENCE LTD, THE BOULEVARD, LANGFORD LANE, KIDLINGTON, OXFORD OX5 1GB, ENGLAND

期刊信息 绩效趋势: Essential Science Indicators Impact Factor (影响因子): Journal Citation Reports

#### 类别/分类

研究方向: Physical Geography; Geology Web of Science 类别: Geography, Physical; Geosciences, Multidisciplinary

#### 文献信息

语种:English 入藏号:WOS:000255534600012 ISSN:0277-3791

#### 其他信息

IDS 号: 296HR

Web of Science 核心合集中的 "引用的参考文献": 96 Web of Science 核心合集中的 "被引频次": 407

#### 查看较少数据字段

引用的参考文献:96

显示 30 / 96 在 "引用的参考文献" 页面中查看全部结果

#### 1. Dry or humid? Mid-Holocene humidity changes in arid and semi-arid China

By: An, CB; Feng, ZD; Barton, L QUATERNARY SCIENCE REVIEWS Volume: 25 Issue: 3-4 Pages: 351-361 Published: FEB 2006

#### 2. Asynchronous Holocene optimum of the East Asian monsoon

By: An, ZS; Porter, SC; Kutzbach, JE; et al. QUATERNARY SCIENCE REVIEWS Volume: 19 Issue: 8 Pages: 743-762 Published: APR 2000

#### 3. INSOLATION VALUES FOR THE CLIMATE OF THE LAST 10000000 YEARS

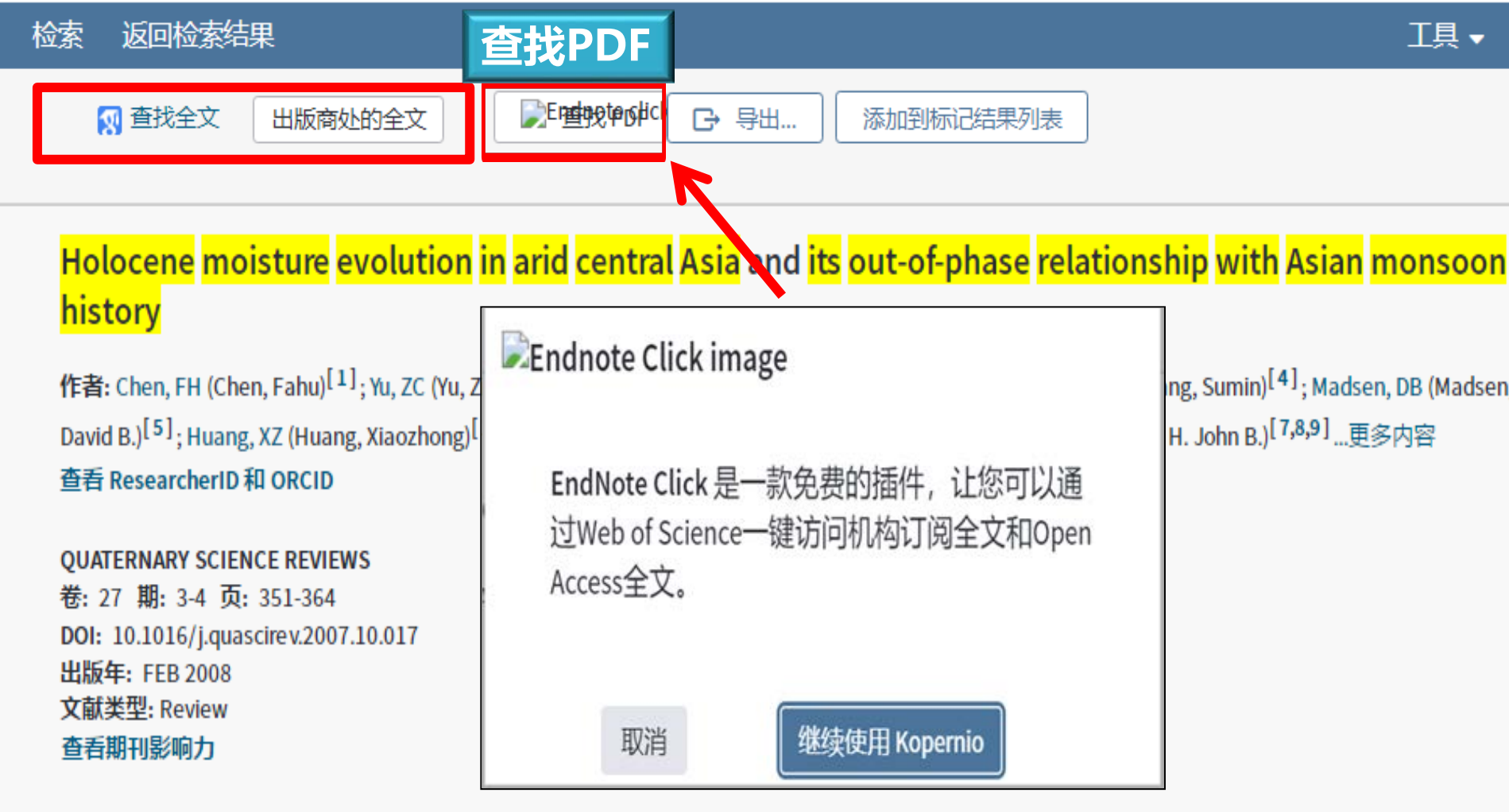

#### 摘要

We synthesize palaeoclimate records from the mid-latitude arid Asian region dominated today by the Westerlies ("arid central Asia" (ACA)) to evaluate spatial and temporal patterns of moisture changes during the Holocene. Sediment records from II takes with reliable chronologies and robust proxies were selected to reconstruct moisture histories based on a five-class ordinal wetness index with assigned scores from the driest to wettest periods at individual sites for 200-year time slices. The proxies used in these records include pollen and diatom assemblages, sediment lithology, lake levels, and geochemistry (mainly isotope) data. The results of our synthesis show that ACA as a whole experienced synchronous and coherent moisture changes during the Holocene namely a dry early Holocene, a wetter (less dry) early to mid-Holocene, and a moderately wet late Holocene. During the early Holocene most of the lakes experienced very low water levels and even dried out before ca 8 ka (1 ka = 1000cal a BP). Hence the effective-moisture history in ACA is out-of-phase with

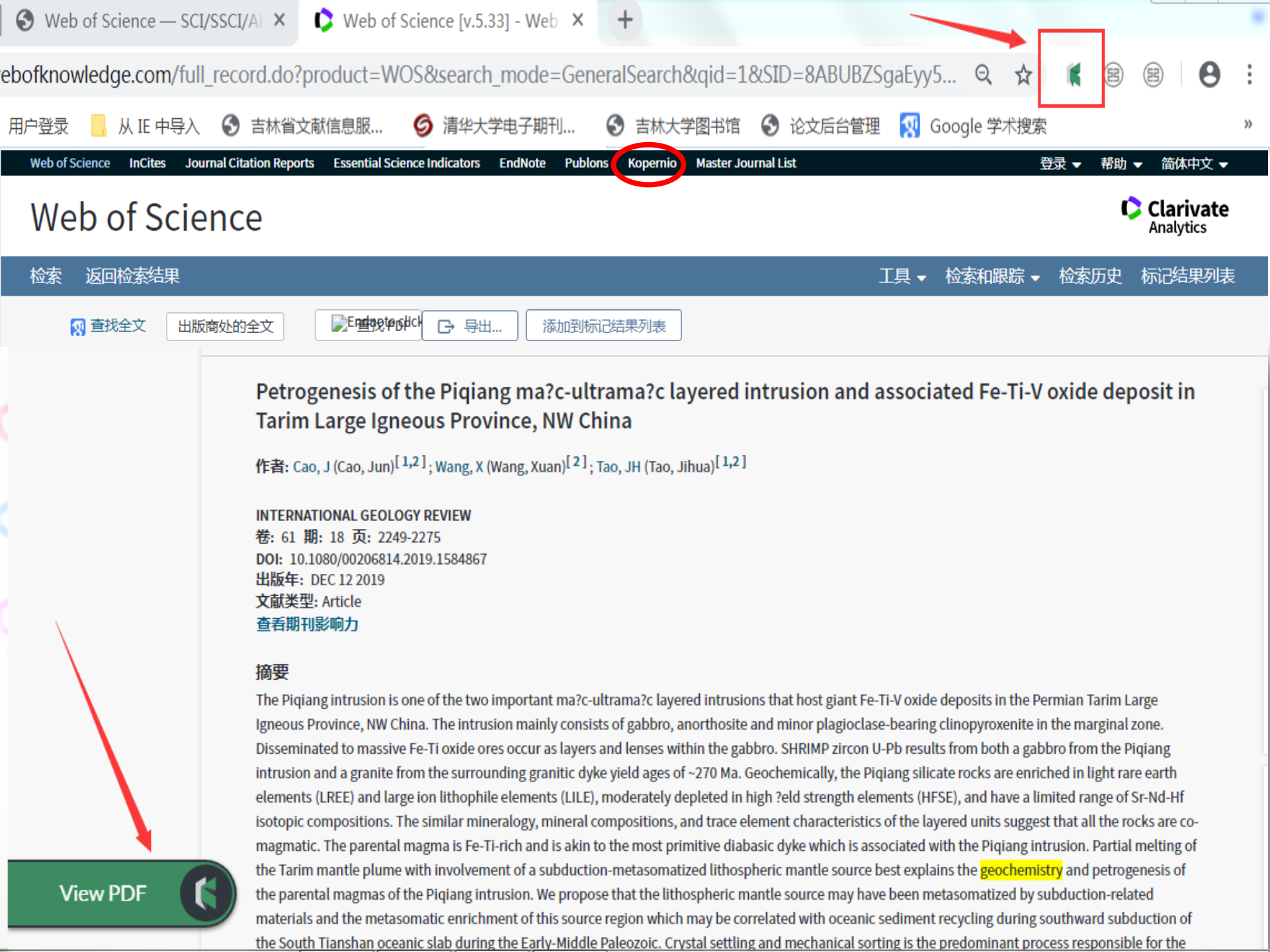

#### ScienceDirect

#### Journals Books

Register

Outline

#### Abstract

1. Introduction

2. Data sources and analyses

3. Temporal moisture change during the Holocene in arid ...

4. Spatial patterns of Holocene moisture evolution in arid ...

5. Contrasting patterns of Holocene moisture histories be...

6. Possible forcing mechanisms for Holocene moisture ev...

7. Conclusions

Acknowledgements

References

#### Figures (6)

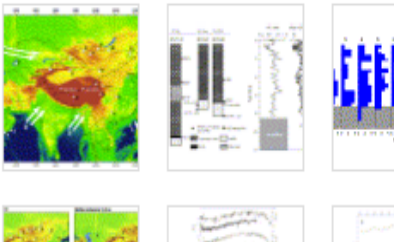

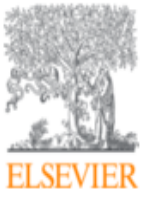

Download PDF

Export ~

Quaternary Science Reviews

Volume 27, Issues 3-4, February 2008, Pages 351-364

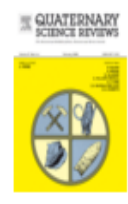

Holocene moisture evolution in arid central Asia and its out-ofphase relationship with Asian monsoon history

Fahu Chen <sup>a</sup> A ⊠, Zicheng Yu<sup>b, a</sup>, Meilin Yang <sup>a</sup>, Emi Ito <sup>c</sup>, Sumin Wang <sup>d</sup>, David B. Madsen <sup>e</sup>, Xiaozhong Huang <sup>a</sup>, Yan Zhao <sup>a</sup>, Tomonori Sato <sup>f</sup>, H. John B. Birks <sup>g, h</sup>, Ian Boomer <sup>i</sup>, Jianhui Chen <sup>a</sup>, Chengbang An <sup>a</sup>, Bernd Wünnemann <sup>j</sup>

#### 

https://doi.org/10.1016/j.quascirev.2007.10.017

Get rights and content

#### Abstract

We synthesize palaeoclimate records from the mid-latitude arid Asian region dominated today by the Westerlies ("arid central Asia" (ACA)) to evaluate spatial and temporal patterns of moisture changes during the Holocene. Sediment records from 11 lakes with reliable chronologies and robust proxies were selected to reconstruct moisture histories based on a five-class ordinal wetness index with assigned scores from the driest to wettest periods at individual sites for 200-year time slices. The proxies used in these records include pollen and

# 获取全文途径

- Web of Science 的浏览器插件,一键 获取全文
- 2. Web of Science 全文链接
- 3. 图书馆文献传递与馆际互借
- 4. 图书馆在线咨询群
- 5. 其它开放获取资源
- 6. 作者E-mail联系索取

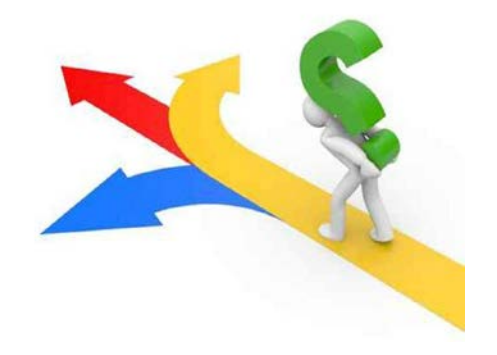

我的工具 🗸 检索历史 标记结果列表

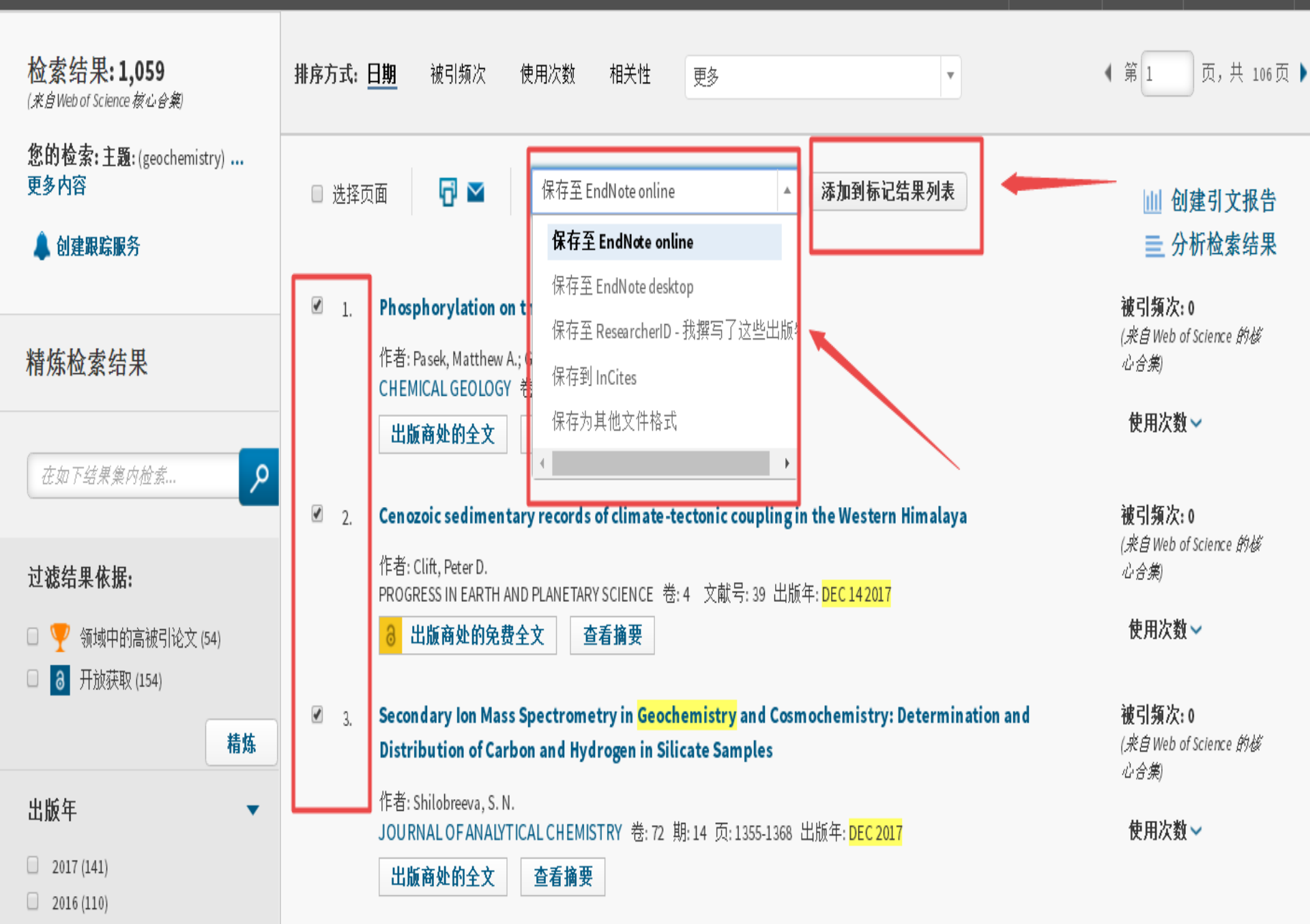

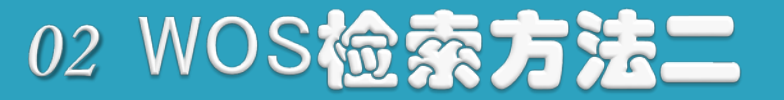

### 被引参考文献检索 Cited Reference Search

# 不了解关键词或者难于限定关键词时, 以一篇被引文章、作者、期刊等作为检索 词,进行被引文献检索。

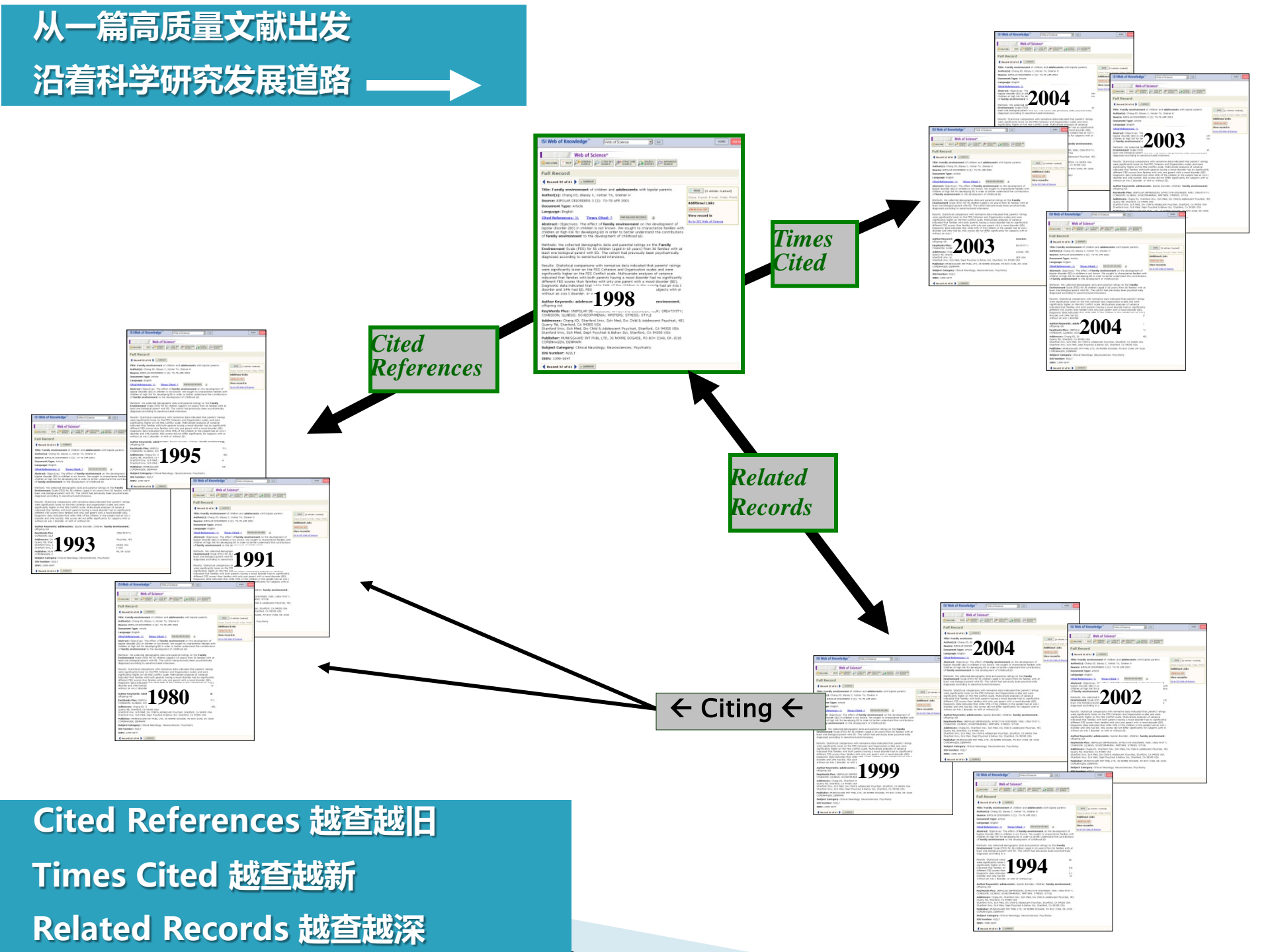

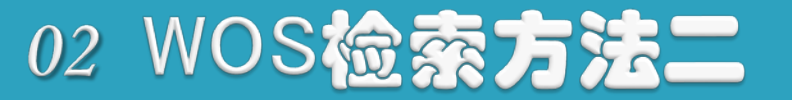

# 检索实例

标题: Graphene Oxide Membranes for Ionic and Molecular Sieving 作者: Mi, BX (Mi, Baoxia) 出版年: FEB 14 2014 卷: 343 期: 6172 页: 740-742

| 基本检索 作者检索 器 化学结构检索 化学结构检索                                                                           |
|----------------------------------------------------------------------------------------------------|
|                                                                                                    |
| 查找引用个人著作的文献。<br>第1步:輸入有关被引著作的信息。各字段用布尔逻辑运算符 AND 相组配。<br>*注意:输入与其他字段相组配的卷、期或页可能会降低检索到的被引参考文献不同形式的数量。 |
| Graphene Oxide Membranes for Ionic and Molecular Sieving                                            |
| Mi, Baoxia 😵 被引作者 🔹                                                                                 |
| 从索引中选择                                                                                              |
| 2014 😢 被引年份 🕶 检                                                                                     |
| +添加行   重设                                                                                           |
| <b>时间跨度</b><br>所有年份 (1900 - 2020) ▼                                                                 |

## 1 篇文献 → 508 + 9 + 7921 + ....

Graphene Oxide Membranes for Ionic and Molecular Sieving

作者: Mi, BX (Mi, Baoxia) 查看 Web of Science ResearcherID 和 ORCID

#### 508 施引文献 SCIENCE 卷: 343 期: 6172 页: 740-742 被引频次 DOI: 10.1126/science.1250247 出版年: FEB 14 2014 创建引文跟踪 文献类型: Editorial Material 香看期刊影响力 全部被引频次计数 关键词 525/所有数据库 KeyWords Plus: SEPARATION MEMBRANES; WATER; TECHNOLOGY; PERMEATION 查看较多计数 作者信息 9 通讯作者地址: Mi, BX (通讯作者) 参考文献

与本文共引参考文献的其他文献

引文网络

引用的参考文献

查看相关记录

相关记录: 7,921

(来自Web of Science 核心合集)

在 Web of Science 核心合集中

H Univ Maryland, Dept Civil & Environm Engn, 1161 Glenn L Martin Hall, College Pk, MD 20742 USA.

#### 地址:

🛞 [ 1 ] Univ Maryland, Dept Civil & Environm Engn, College Pk, MD 2

#### 电子邮件地址: bmi@umd.edu

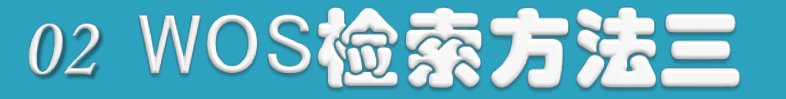

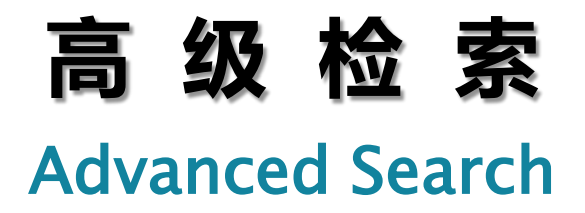

# 使用字段标识、布尔运算符、括号和检索 结果集来创建检索式,并可以对其进行组配。 通常以至少两个检索开始,包含检索词及 它们之前的字段标识。

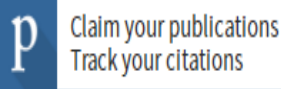

#### Web of Science 核心合集 选择数据库 • Track your citations 基本检索 高级检索 作者检索 被引参考文献检索 化学结构检索 布尔运算符及字段标识 使用字段标识、布尔运算符、括号和检索结果集来创建检索式。结果显示在页面底部的 "检索历史" 中。(了解高级检索) 布尔运算符: AND、OR、NOT、SAME、NEAR 示例: TS=(nanotub\* AND carbon) NOT AU=Smalley RE 字段标识: #1NOT #2 更多示例 | 查看教程 TS=主题 SA=街道地址 TI=标题 CI=城市 输入检索式 AU=作者[索引] PS=省/州 AI=作者识别号 CU=国家/地区 GP=团体作者 [索引] ZP=邮政编码 ED=编者 FO=基金资助机构 检索 SO=出版物名称 [索引] FG=授权号 DO= DOI FT=基金资助信息 通过语种和文献类型限制检索结果: PY=出版年 SU=研究方向 CF=会议 WC= Web of Science 分类 All languages All document types 限定语种和文献类型 AD= 地址 IS= ISSN/ISBN English Article OG=机构扩展[索引] UT=入藏号 Afrikaans Abstract of Published Item 00=机构 PMID= PubMed ID Art Exhibit Review ALL=所有字段 Arabic SG=下属机构 时间跨度 限定时间 所有年份(1900-2019) • 更多设置 🔻 选择子库

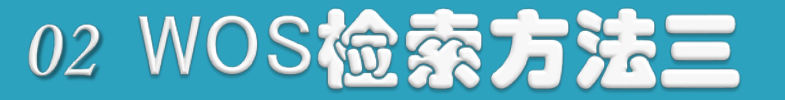

# 高级检索实例

### **检索:在期刊 Nature 中,主题词是 amphibian** (两栖动物) **的文章。**

### 检索式: SO=Nature AND TS=Amphibian\*

| Web of Science InCites Journal Citation                                                                                                    | Reports Essential Science Indicators EndNote Publons Kopernio Master Journal List                                                                                 |                                                                                                    | 登录 ▼ 帮助 ▼ 简体中文 ▼                                                                                                    |
|----------------------------------------------------------------------------------------------------|----------------------------------------------------------------------------------------------------|----------------------------------------------------------------------------------------------------|----------------------------------------------------------------------------------------------------|
| Web of Science                                                                                                    |                                                                                                    |                                                                                                    | Clarivate<br>Analytics                                                                                                    |
|                                                                                                    |                                                                                                    | 工具 🖌 检索和跟踪 🗸                                                                                                    | · 检索历史 标记结果列表                                                                                                    |
| 选择数据库 Web of Science 核心行                                                                                                    |                                                                                                    |                                                                                                    |                                                                                                    |
| 基本检索 作者检索 <sup>BETA</sup> 被引参<br>使用字段标识、布尔运算符、括号和检                                                                                                    | 考文献检索 高级检索 化学结构检索 高级检索 点结果集来创建检索式。结果显示在页面底部的 "检索历史" 中。 了解高级检索                                                                                                    | 布尔运算符                                                                                                    | AND, OR, NOT, SAME, NEAR                                                                                                    |
| 示例: IS=(nanotub: AND carbon) NO<br>#1 NOT #2 更多示例   查看教和<br>SO=Nature AND TS=Amphibian*                                                                                                    | AU=Smalley RE                                                                                                    | <b>字段标识:</b><br>TS= 主题<br>TI=标题<br>AU= 作者[索]<br>GP= 团体作皆<br>ED= 编本者                                                                   | SA= 街道地址<br>CI= 城市<br>引] PS=省/州<br>号 CU= 国家/地区<br>省[寮引] ZP= 邮政编码<br>FO= 基金裕町机构                                                                                 |
| MMA State Not State Not | es<br>hed Item<br>/                                                                                                    | CD- 3475<br>SO- 出版物A<br>DO= DOI<br>PY- 出版年<br>CF= 会议<br>AD= 地址<br>OG= 机构扩展<br>OO= 机构<br>SG= 下属机A<br>AB= 摘要<br>AK= 作者关報<br>KP= Keyword | G を<br>G (素引) FG = 授权号<br>FT = 基金资助信息<br>SU = 研究方向<br>WC = We b of Science 分类<br>IS=ISSN/ISBN<br>関UT = 入廠号<br>PMID = PubMed ID<br>ALL = 所有字段<br>計詞<br>I Plus ◎ |
| Web of Science InCites Journal Citation                                                                                                    | PReports Essential Science Indicators EndNote Publions Kopernio Master Journal List                                                                               |                                                                                                    | 登录 ★ 帮助 ★ 简体中文 ★                                                                                                    |
| Web of Science                                                                                                    |                                                                                                    |                                                                                                    | Clarivate<br>Analytics                                                                                                    |
| 检索                                                                                                    |                                                                                                    | 工具 🖌 检索和跟踪 🗸                                                                                                    | 检索历史 标记结果列表                                                                                                    |
| <b>检索结果: 68</b><br>(来冒Web of Science 核心合動                                                                                                    | 排序方式: <b>日期</b> 15 被引频次 使用次数 相关性 更多 ▼                                                                                                    |                                                                                                    | < <u>1</u> /7 >                                                                                                    |
| 您的检索: (SO=Nature_AND TS=Amp<br>hibian*) AND 语种: (English)更多<br>内容                                                                                                    | □ 选择页面                                                                                                    |                                                                                                    | 譜 分析检索结果<br>L型 创建引文报告                                                                                                    |
| ▲ 仓归多里部限股宗                                                                                                    | 1. Global conservation of species' niches<br>作者: Hanson, Jeffrey O.; Rhodes, Jonathan R.; Butchart, Stuart H. M.; 等.                                              |                                                                                                    | <b>被引!频次: 3</b><br>(未自Web of Science 的核<br>心合類)                                                                                                    |
| 精炼检索结果                                                                                                    | NATURE 巻: 580 期: 7802 页: 232 -+ 出版年: APR 2020<br>在线发表日期: MAR 2020<br>出版商处的全文 直看摘要 ▼                                                                               |                                                                                                    | 使用次数~                                                                                                    |
| 在如下结果集内检索… Q 过滤结果依据:                                                                                                    | 2. Imprinting sets the stage for speciation<br>作者: Yang, Yusan; Servedio, Maria R.; Richards-Zawacki, Corinne L.<br>NATURE 卷: 574 期: 7776页: 99 -+ 出版年: OCT 3 2019 |                                                                                                    | 被引频次: 0<br>( <i>未自Web of Science 的核<br/>心合集</i> )<br>使用次数~                                                                                                    |
| 💿 🥌 领域中的高被引论文(6)                                                                                                    | 出版商处的全文 查看摘要 🗸                                                                                                    |                                                                                                    |                                                                                                    |

🔲 👌 开放获取 (17)

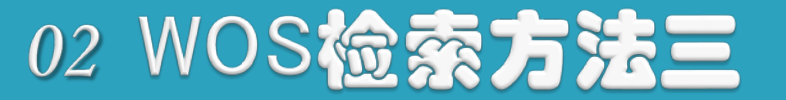

### 高级检索-组配检索式

| 检索式 | 检索结果      | #3 检索结果:<br>"标题"中出现 cell death 或<br>apoptosis, 并且"地址"字段中出<br>现 Japan 或 Russia。 |
|-----|-----------|--------------------------------------------------------------------------------|
| #3  | 14,500    | #2 AND #1                                                                      |
| #2  | 3,166,342 | AD=(Japan OR Russia)                                                           |
| #1  | 150,842   | TI=(cell death OR apoptosis)                                                   |

检索历史:

| 检索式 | 检索结果                                                                                | 保存历史/创建跟踪 打开保存的检索历史   | 编<br>辑<br>检<br>索<br>式 | 组配检索式<br>● AND ○ OR<br>组配 | <b>删除检索式</b><br>全选<br>★删除 |
|-----|-------------------------------------------------------------------------------------|-----------------------|-----------------------|---------------------------|---------------------------|
| # 2 | 3,166,342 AD=(Japan OR Russia)<br>家与=SCI-EXPANDED, SSCI, A&HCI, CPCI-S, ESCI, CCR-E | XPANDED, IC 时间跨度=所有年份 | 编辑                    | ۲                         |                           |
| #1  | 150,842 TI=(cell death OR apoptosis)                                                | XPANDED, IC 时间跨度=所有年份 | 编辑                    |                           |                           |
|     |                                                                                     |                       |                       | ○ AND ○ OR<br>【组配】        | 全选<br>★ 删除                |

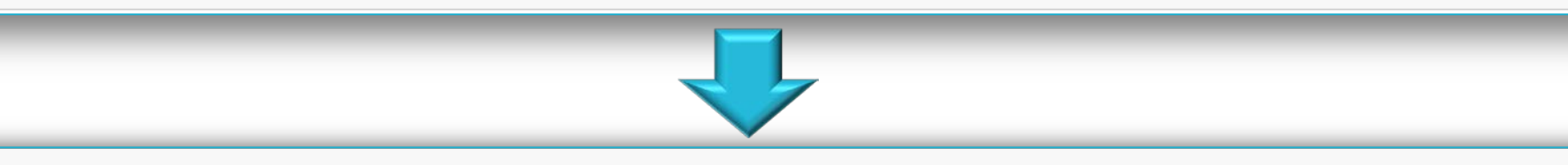

| 检索历史: |           |                                                                                                    |       |                        |                            |  |  |  |  |  |
|-------|-----------|----------------------------------------------------------------------------------------------------|-------|------------------------|----------------------------|--|--|--|--|--|
| 检索式   | 检索结果      | 保存历史/创建跟踪 打开保存的检索历史                                                                                            | 编辑检索式 | 组配检索式<br>OAND OR<br>组配 | <b>删除检索式</b><br>全选<br>★ 删除 |  |  |  |  |  |
| #3    | 14,500    | #2 AND #1<br><i>索引</i> =SCI-EXPANDED, SSCI, A&HCI, CPCI-S, ESCI, CCR-EXPANDED, IC 时间跨度=所有年份                    | 编辑    |                        |                            |  |  |  |  |  |
| #2    | 3,166,342 | AD=(Japan OR Russia)<br><i>索引</i> =SCI-EXPANDED, SSCI, A&HCI, CPCI-S, ESCI, CCR-EXPANDED, IC 时间跨度=所有年份         | 编辑    |                        |                            |  |  |  |  |  |
| #1    | 150,842   | TI=(cell death OR apoptosis)<br><i>索引</i> =SCI-EXPANDED, SSCI, A&HCI, CPCI-S, ESCI, CCR-EXPANDED, IC 时间跨度=所有年份 | 编辑    |                        |                            |  |  |  |  |  |
|       |           |                                                                                                    |       | ○ AND ○ OR<br>组配       | 全选<br>★ 删除                 |  |  |  |  |  |

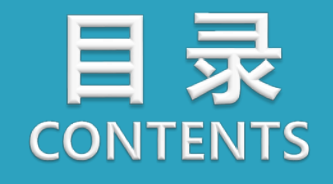

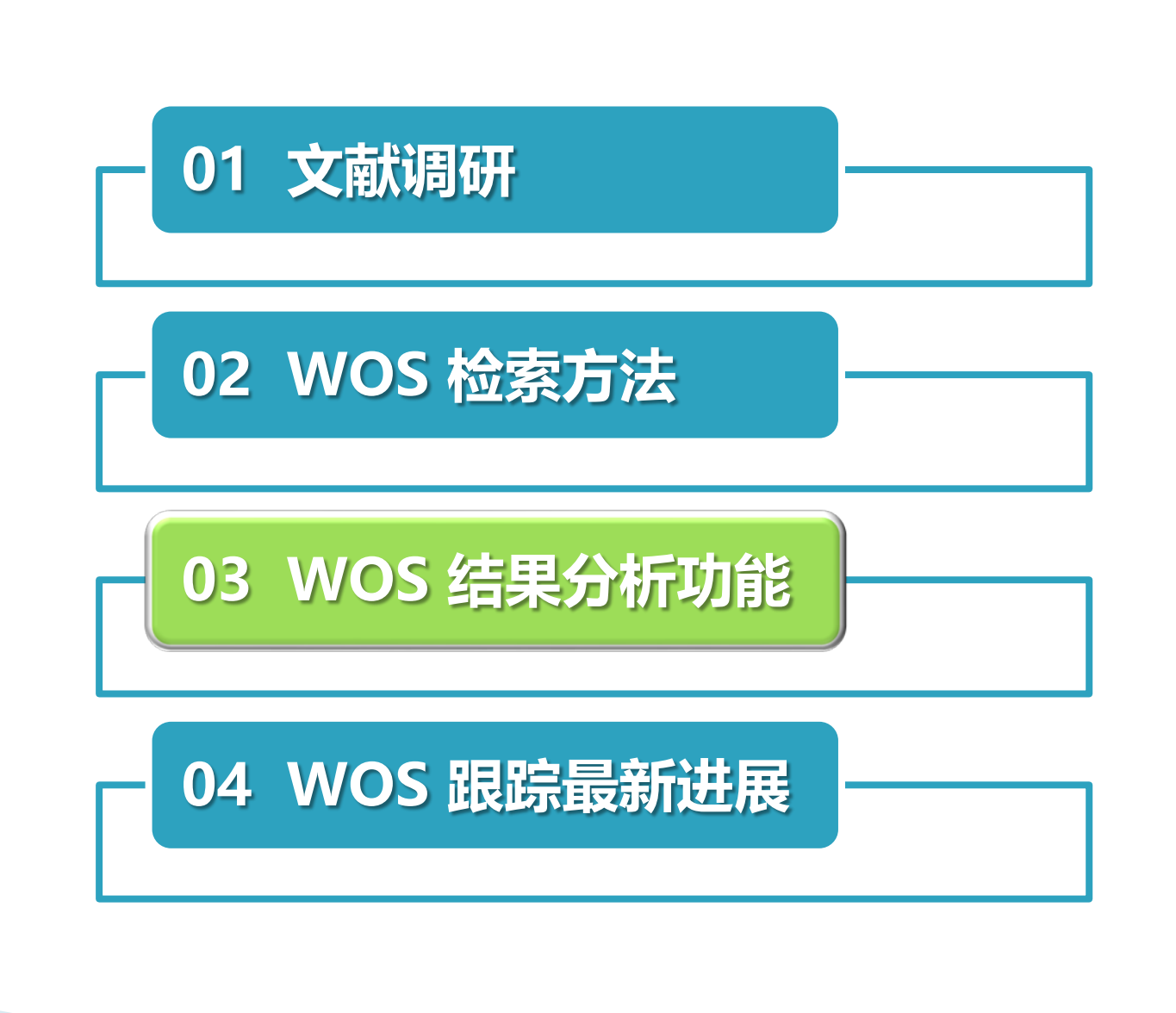

# 03 WOS结果分析功能

| 检索结果: 1,059<br>(来自WebofScience 後心合業)                                   | 排序方式: 日期 被引频次 使用次数 相关性 更多 ▼                                                                                                    | ◀ 第 1 页,共 106页 ▶                               |
|------------------------------------------------------------------------|----------------------------------------------------------------------------------------------------|------------------------------------------------|
| 您的检索:主题:(geochemistry)<br>更多内容                                         | □ 选择页面   🔽                                                                                                    | 🔟 创建引文报告                                       |
| 🌲 创建跟踪服务                                                               |                                                                                                    | <u> </u>                                       |
|                                                                        | 1. Phosphorylation on the early earth                                                                                                    | 被引频次:0                                         |
| 精炼检索结果                                                                 | 作者: Pasek, Matthew A.; Gull, Maheen; Herschy, Barry<br>CHEMICAL GEOLOGY 卷: 475 页: 149-170 出版年: DEC 25 2017                                                 | (来自Vieb of Science 的被<br>心合棄)                  |
| <b>大切工作用推出协</b> 声                                                      | 出版商处的全文 查看摘要                                                                                                    | 使用次数 ~                                         |
| 在如下后来来的位条                                                              | 2. Cenozoic sedimentary records of climate-tectonic coupling in the Western Himalaya                                                                       | 被引频次:0                                         |
| 过滤结果依据:                                                                | 作者: Clift, Peter D.<br>PROGRESS IN EARTH AND PLANETARY SCIENCE  卷:4 文献号: 39  出版年: DEC 14 2017                                                              | (米目Weboi Science #)核<br>心合葉)                   |
| ① Y 领域中的高被引论文 (54)     ③    □    □    □    □    □    □                 | ∂ 出版商处的免费全文 查看摘要                                                                                                    | 使用次数~                                          |
| □ <sup>3</sup> 开放获取 (152) <b>精炼</b>                                    | 3. Secondary Ion Mass Spectrometry in Geochemistry and Cosmochemistry: Determination and<br>Distribution of Carbon and Hydrogen in Silicate Samples        | <b>被引頻次: 0</b><br>(来自Web of Science 的核<br>心合案) |
| 出版年 🔹 🔻                                                                | 作者: Shilobreeva, S. N.<br>JOURNAL OF ANALYTICAL CHEMISTRY 券·72 期·14 页·1355-1368 出版年·DEC 2017                                                               | 使田次数 ~                                         |
| <ul><li>2009 (148)</li><li>2008 (141)</li></ul>                        | 出版商处的全文 查看摘要                                                                                                    |                                                |
| <ul> <li>2017 (141)</li> <li>2016 (110)</li> <li>2013 (108)</li> </ul> | <ul> <li>Geochemistry, Geochronology and Lu-Hf Isotopes of Peraluminous Granitic Porphyry from the Walegen<br/>Au Deposit, West Qinling Terrane</li> </ul> | <b>被引頻次: 0</b><br>(来自Web of Science 約核<br>心合棄) |
| 更多选项/分类                                                                | 作者: Guo, Xianqing; Yan, Zhen; Aitchison, Jonathan C.; 等.<br>ACTA GEOLOGICA SINICA-ENGLISH EDITION 卷: 91 期: 6 页: 2024-2040 出版年: DEC 2017                    | 使用次数 ~                                         |
| 精炼                                                                     |                                                                                                    | 0.0 00 0.00                                    |

| 结果分析<br>≪返回上一页<br>Web of Science 类别<br>出版年 | 正在显示 1,059 记录 主題<br>…更多<br>可视化图像 树状图<br>・ この<br>・ この<br>・ つ<br>・ こ の<br>・ の<br>・ の<br>・ の<br>・ の<br>・ つ<br>・ つ<br>・ この<br>・ この<br>・ この<br>・ この<br>・ この<br>・ この<br>・ この<br>・ この<br>・ この<br>・ この<br>・ この<br>・ この<br>・ この<br>・ この<br>・ この<br>・ この<br>・ この<br>・ この<br>・ つ<br>・ つ<br>・ つ<br>・ つ<br>・ つ<br>・ つ<br>・ つ<br>・ つ | 解研究在不同学<br>戈跨学科研究情      | 料的分积<br>况                 | र्त                   |    |
|--------------------------------------------|----------------------------------------------------------------------------------------------------|-------------------------|---------------------------|-----------------------|----|
| 文献类型                                       | 314<br>GEOSCIENCES MULTIDISCIPLINARY                                                                                                    | 280<br>MINERALOGY       | 195<br>MINING MINERAL PRO | CESSING ENVIRONMENTAL |    |
| 机构扩展                                       |                                                                                                    |                         |                           | SCIENCES              |    |
| 基金资助机构                                     |                                                                                                    |                         |                           |                       |    |
| 作者                                         |                                                                                                    |                         |                           |                       |    |
| 来源出版物名称                                    | 312                                                                                                    | 238                     |                           |                       |    |
| 丛书名称 分                                     | GEOLOGY                                                                                                    | GEOCHEMISTRY GEOPHYSICS | 41<br>Geography Physica   | AL ENERGY PALEONT     | T) |
| 会议名称 析                                     |                                                                                                    |                         |                           |                       |    |
| 国家/地区 字                                    |                                                                                                    |                         | 30<br>ASTRONOMY ASTROP    | PHYSICS               |    |
| 编程                                         |                                                                                                    |                         |                           |                       |    |
| 团体作者                                       |                                                                                                    |                         | e 🐦 e e e e e             |                       |    |
| 语种                                         | 排序方式 <b>记录数</b> ▼ 显示 25                                                                                                    | , 在不同学科:                | 分布列表                      | 更新表                   |    |
| 研究方向                                       | 请使用以下复选框查看相应记录。您可以选                                                                                                    | 择查看已选择的记录,也可以排除这些记录     | :(并查看其他记录)。               |                       |    |
| 授权号                                        | 选择 字段:Web of Science类别                                                                                                    |                         |                           | 占1059的% 柱状图           |    |
| 机构                                         | GEOLOGY                                                                                                    |                         | 314                       | 29.651%               |    |

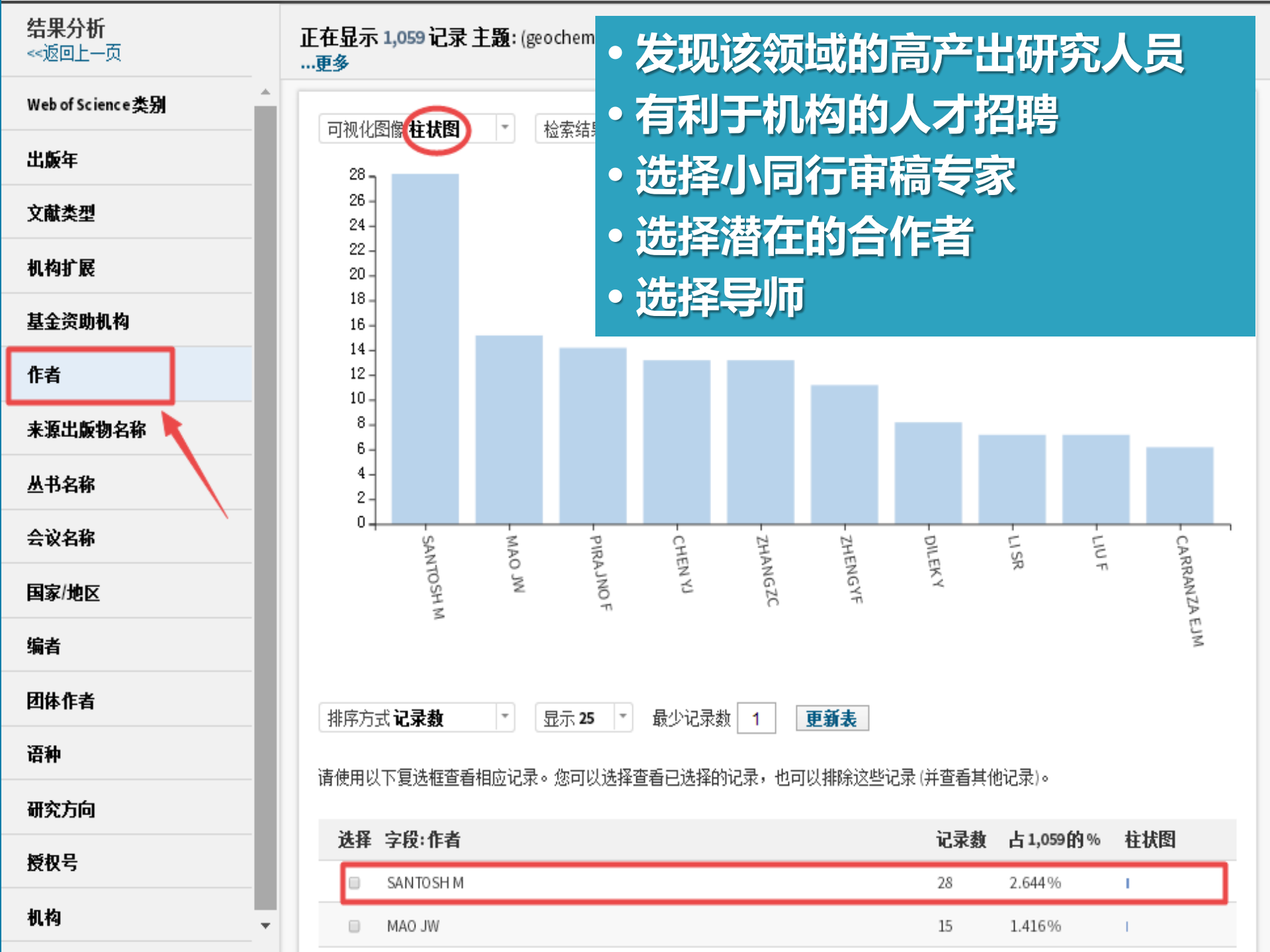

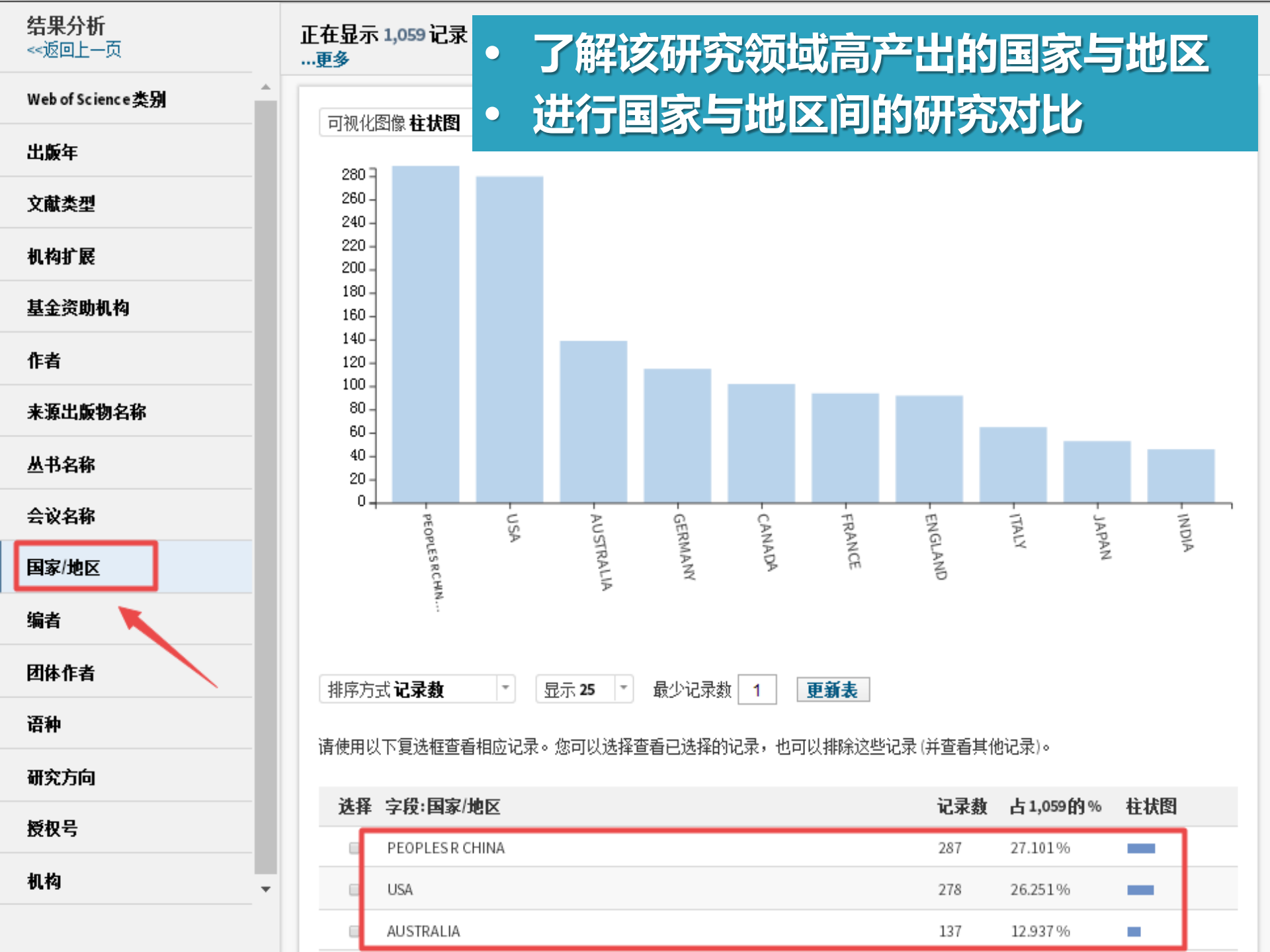

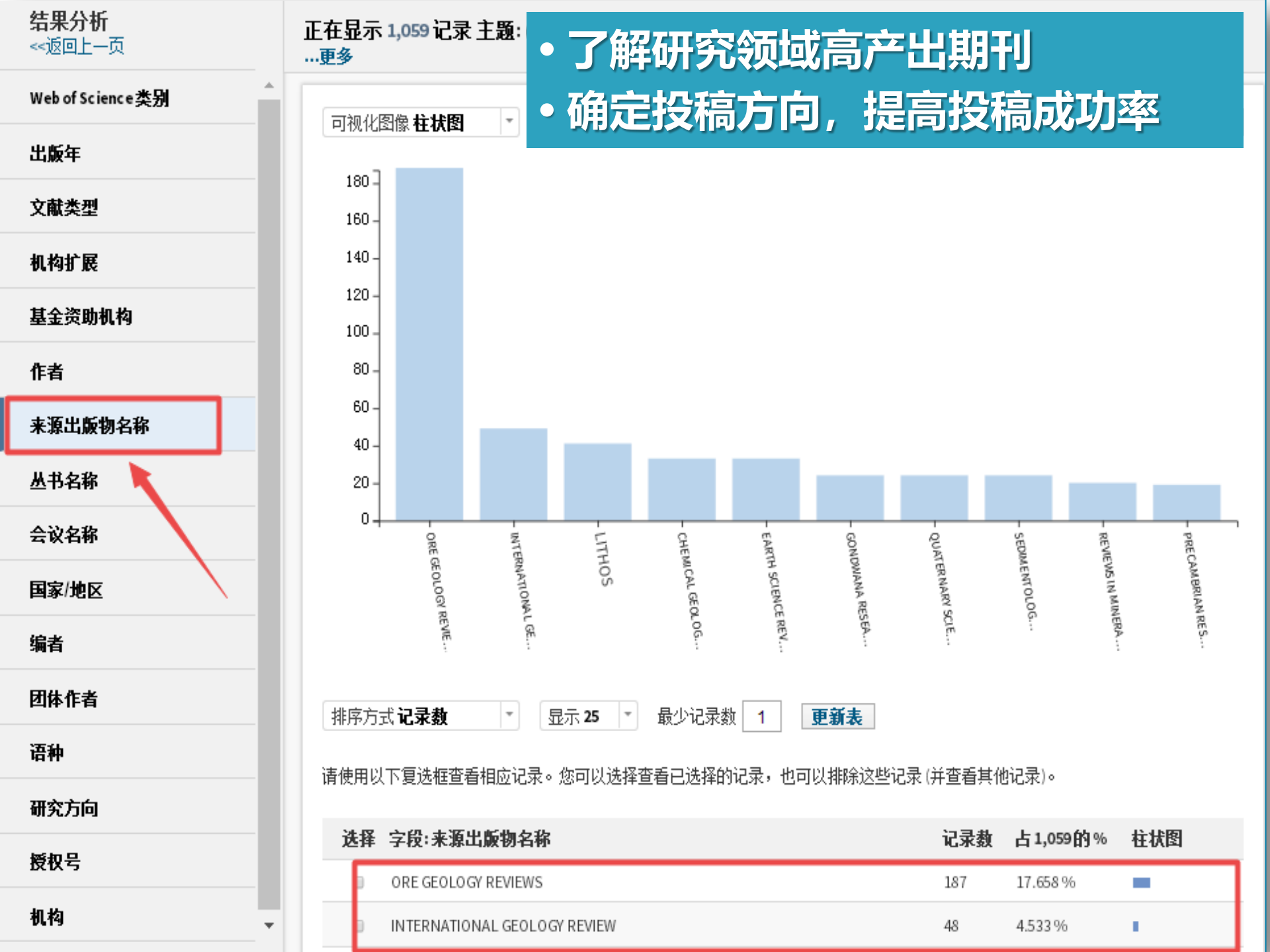

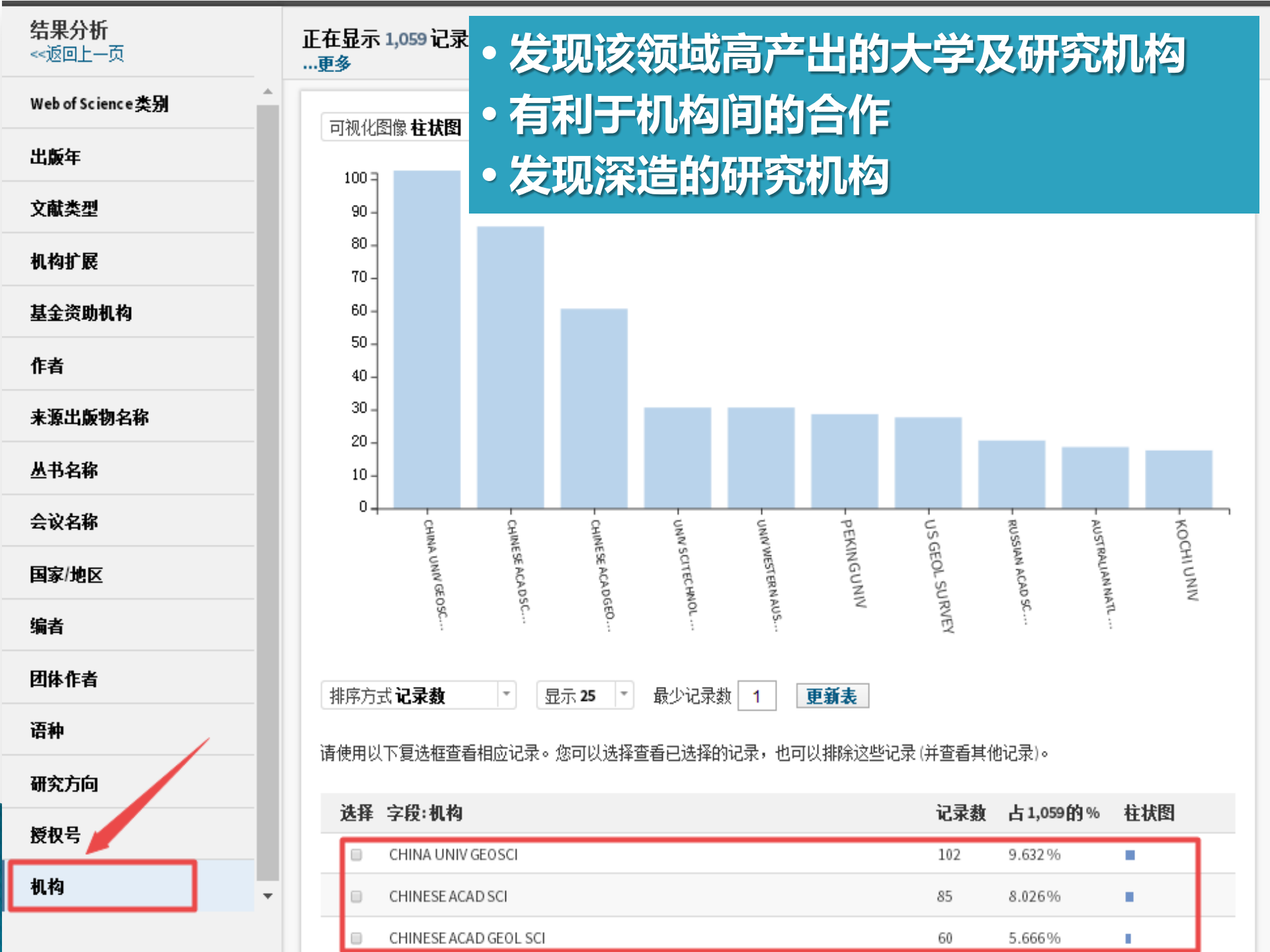

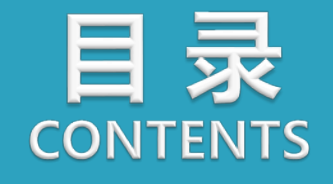

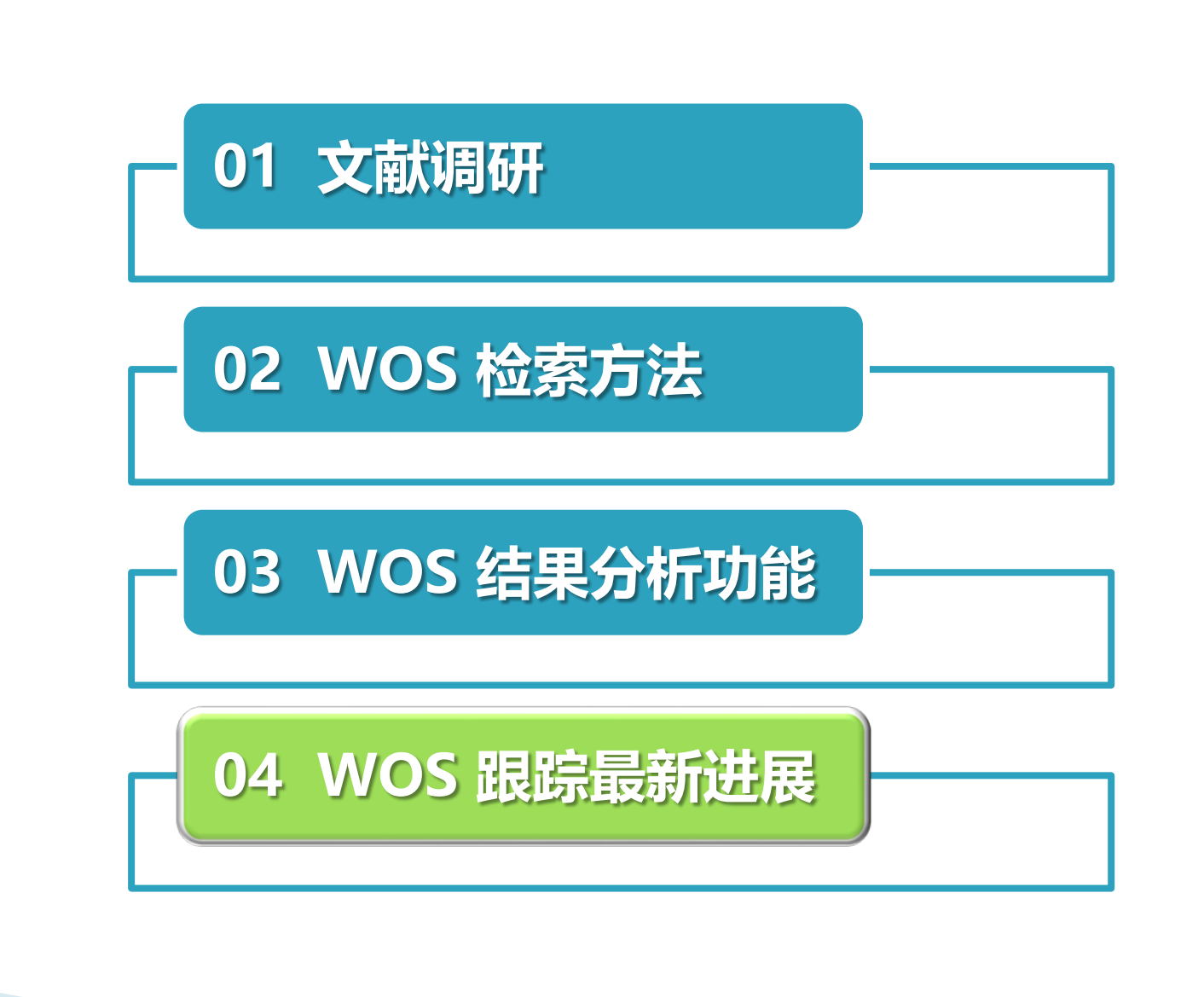

# 定题跟踪 引文跟踪

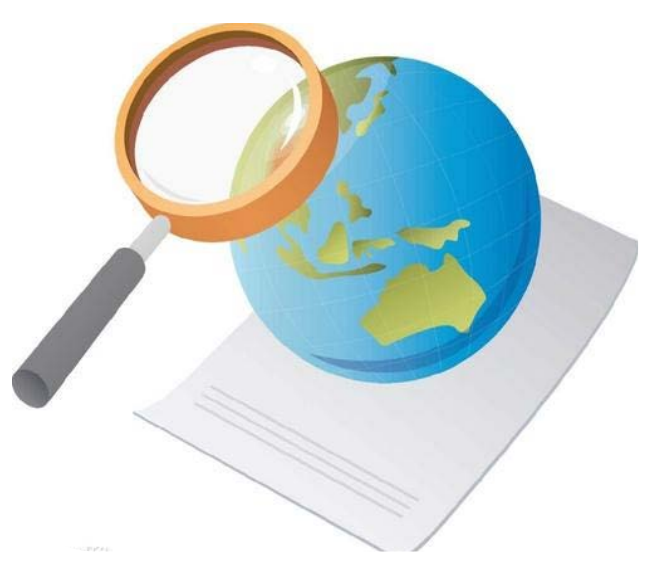

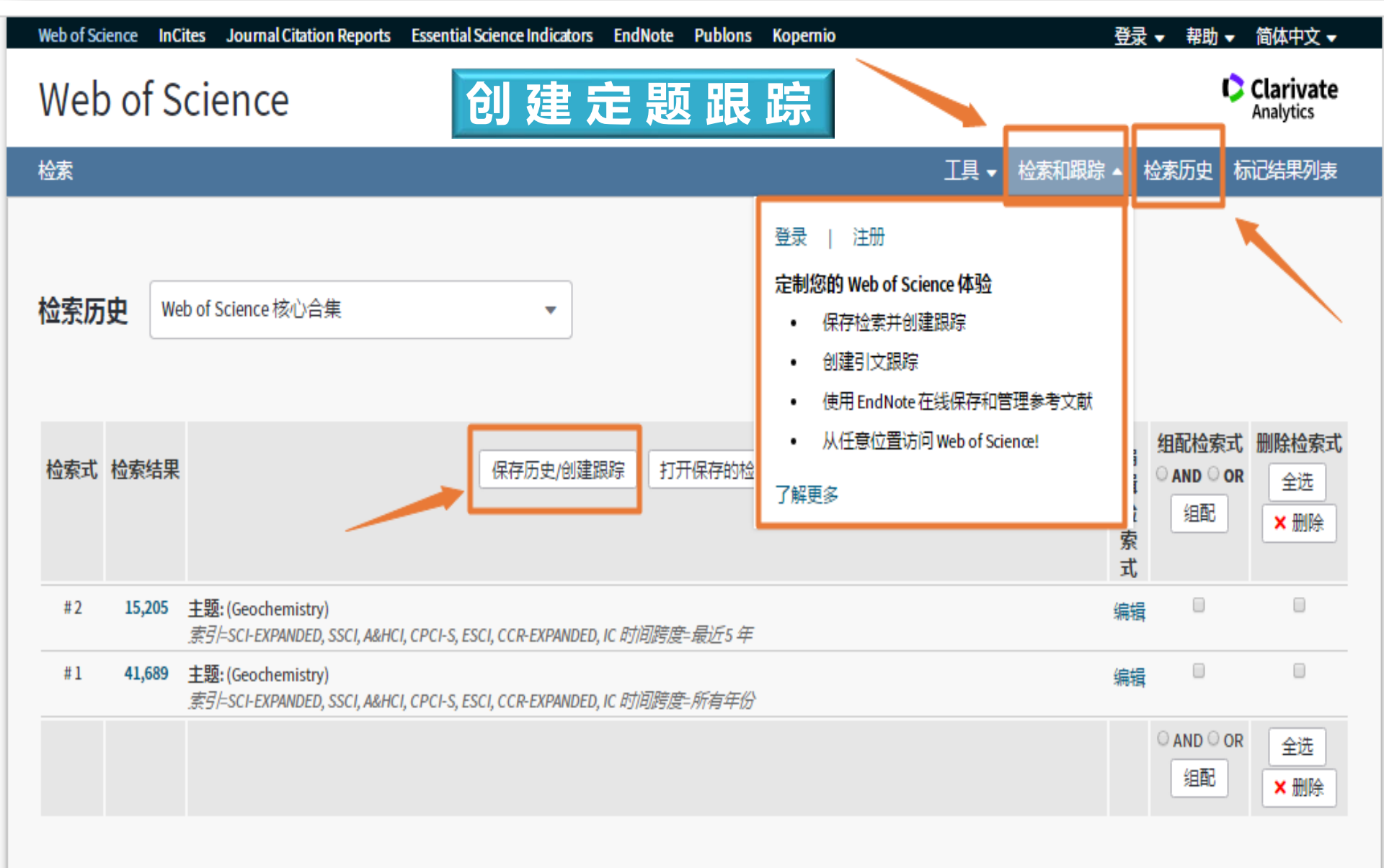

Clarivate 加速创新 © 2018 Clarivate 版权通知 使用条款 隐私策略 Cookie 策略

关注我们

登录以获取 Web of Science 时事新闻

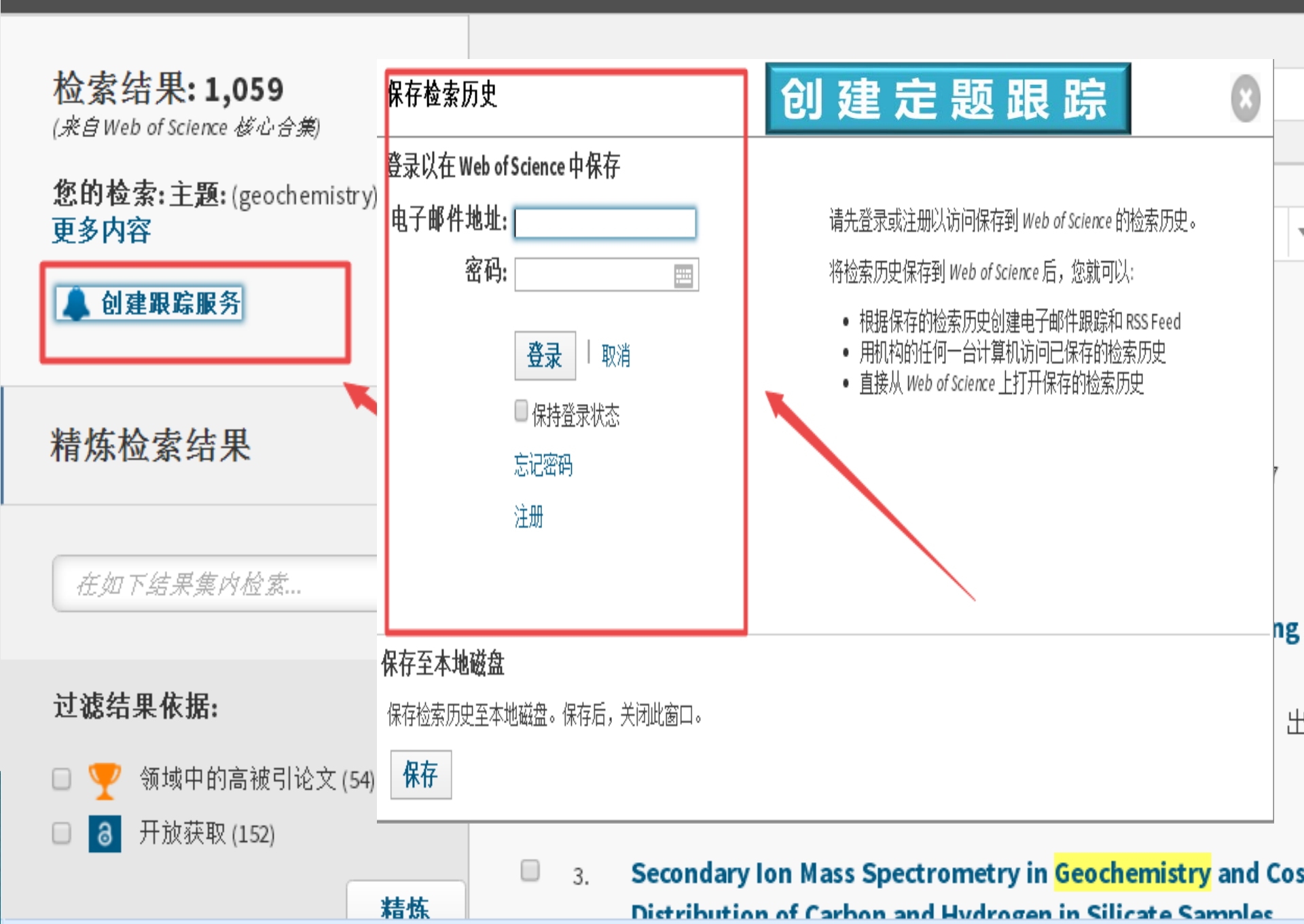

#### Phosphorylation on the early earth

作者: Pasek, MA (Pasek, Matthew A.)<sup>[1]</sup>; Gull, M (Gull, Maheen)<sup>[1]</sup>; Herschy, B (Herschy, Barry)<sup>[1]</sup>

#### 杳看 ResearcherID 和 ORCID

# 创建引文跟踪

引文网络

50

最近180天

进一步了解

此记录来自:

Web of Science 核心合集

- Science Citation Index Expanded

50

2013年至今

在 Web of Science 核心合集中

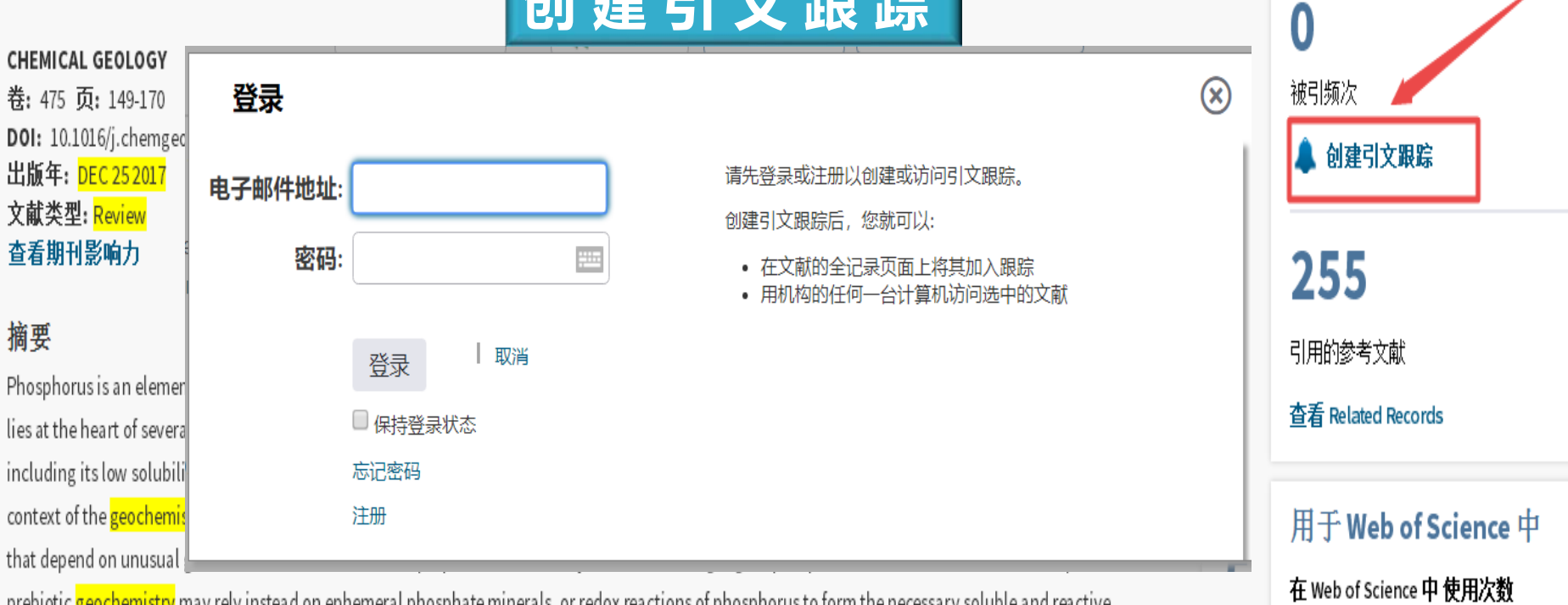

prebiotic geochemistry may rely instead on ephemeral phosphate minerals, or redox reactions of phosphorus to form the necessary soluble and reactive phosphorus reagents.

#### 关键词

作者关键词: Phosphorus; Origins of life; Prebiotic; Hadean; Schreibersite; Struvite; Phosphorylation; Phosphate KeyWords Plus: PREBIOTIC ORGANIC-SYNTHESIS; PHOSPHORUS REDOX CHEMISTRY; DEEP EUTECTIC SOLVENTS; AMIDE BOND FORMATION; AQUEOUS-SOLUTION; AMINO-ACIDS; CHEMICAL EVOLUTION; CONDENSING AGENTS; RNA WORLD; NUCLEOSIDE PHOSPHORYLATION

作者信息 通讯作者地址: Pasek, MA (通讯作者)

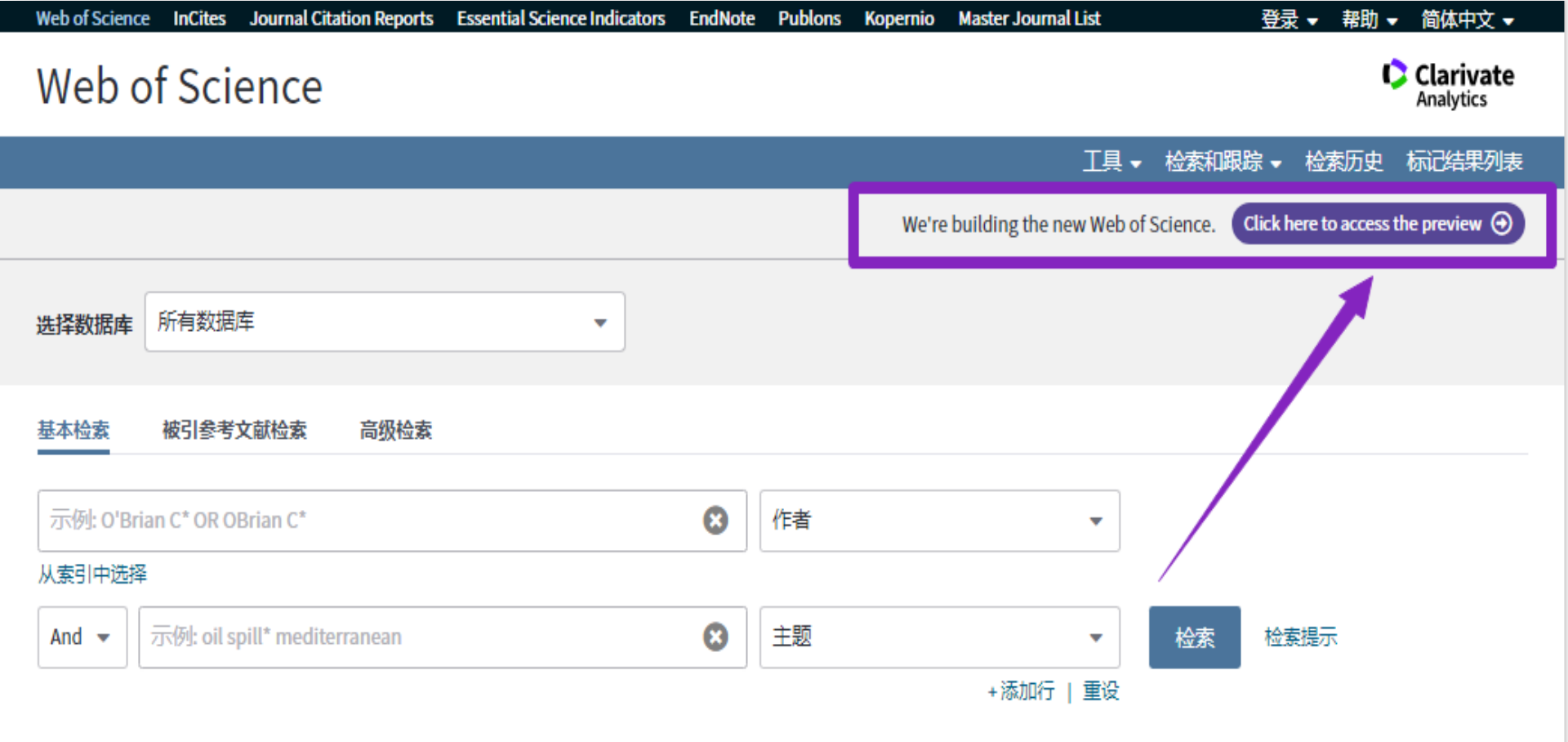

#### 时间跨度

所有年份 (1900 - 2021) •

更多设置 ▼

#### Jilin University

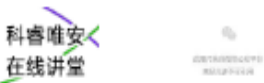

 $n_{\rm e}$ 

This is a preview of the new Web of Science. Learn more about what's here and what is coming soon.

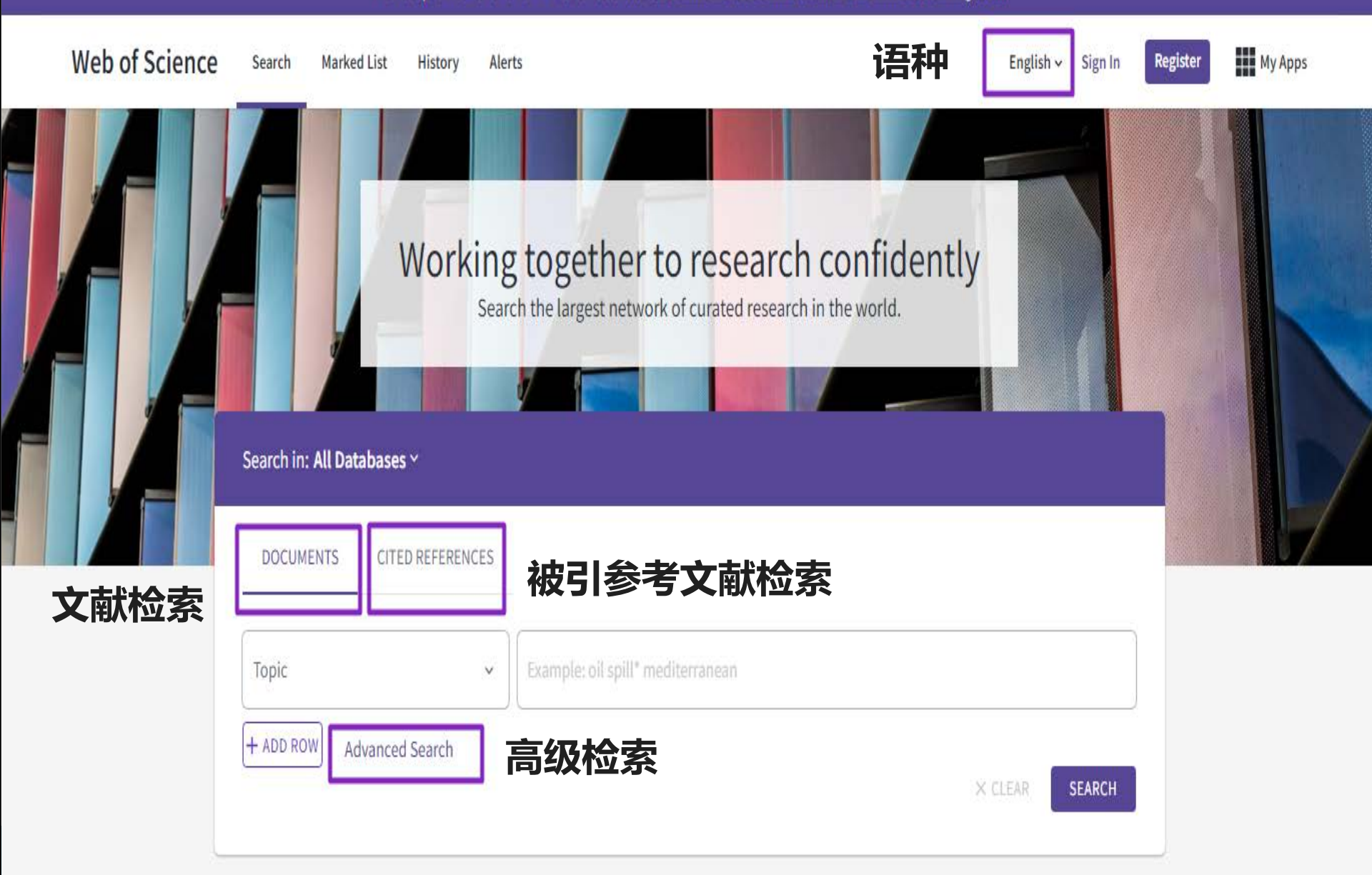

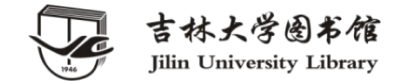

# THACKYOU

### 参考咨询部 王晓红 2021.04

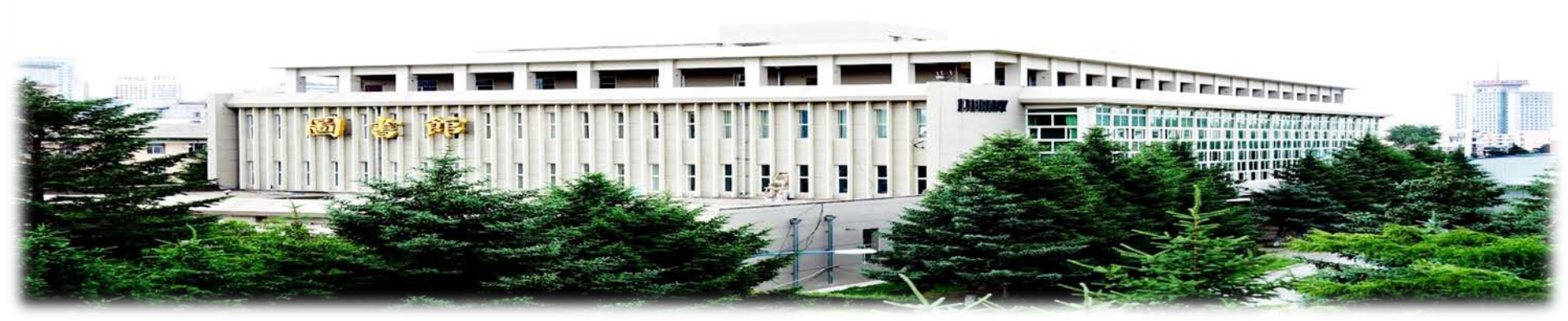